# **Certum Code Signing**

Instrukcja certyfikatu Code Signing SimplySign

Wersja 1.0

Certum

# Spis treści

| 1. | Ws   | stęp                                                           |                                                         | 3  |  |  |  |  |  |
|----|------|----------------------------------------------------------------|---------------------------------------------------------|----|--|--|--|--|--|
| 2. | Wy   | Wymagania formalne do wydania certyfikatu Code Signing3        |                                                         |    |  |  |  |  |  |
| 3. | Ak   | Aktywacja certyfikatu Code Signing SimplySign w Sklepie CERTUM |                                                         |    |  |  |  |  |  |
| 4. | Uz   | yskai                                                          | nie dostępu do certyfikatu po jego wydaniu              | 12 |  |  |  |  |  |
| 5. | Po   | dpisy                                                          | /wanie w środowisku Windows                             | 16 |  |  |  |  |  |
|    | 5.1. | Spr                                                            | rawdzenie dostępu do usługi i wyświetlenie certyfikatów | 16 |  |  |  |  |  |
|    | 5.2. | Poo                                                            | dpisywanie narzędziem signtool                          | 21 |  |  |  |  |  |
|    | 5.2  | 2.1.                                                           | Podpis pojedynczy                                       | 21 |  |  |  |  |  |
|    | 5.2  | 2.2.                                                           | Podpisywanie wsadowe                                    | 23 |  |  |  |  |  |
|    | 5.2  | 2.3.                                                           | Podpis dualny                                           | 23 |  |  |  |  |  |
|    | 5.3. | We                                                             | eryfikacja podpisu narzędziem signtool                  | 24 |  |  |  |  |  |
|    | 5.4. | Poo                                                            | dpisywanie narzędziem jarsigner                         | 25 |  |  |  |  |  |
|    | 5.4  | 1.4.                                                           | Utworzenie pliku konfiguracyjnego provider.cfg          | 25 |  |  |  |  |  |
|    | 5.4  | 1.5.                                                           | Utworzenie pliku ścieżki certyfikatu bundle.pem         | 26 |  |  |  |  |  |
|    | 5.4  | 1.6.                                                           | Uzyskanie aliasu certyfikatu                            | 32 |  |  |  |  |  |
|    | 5.4  | 4.7.                                                           | Podpisywanie                                            | 33 |  |  |  |  |  |
|    | 5.4  | 1.8.                                                           | Podpisywanie wsadowe                                    | 34 |  |  |  |  |  |
|    | 5.5. | We                                                             | eryfikacja pliku narzędziem jarsigner                   | 35 |  |  |  |  |  |

### 1. Wstęp

Niniejsza dokumentacja opisuje zagadnienia związane z certyfikatami **Certum Code Signing SimplySign**.

Przedstawione są następujące zagadnienia:

- Aktywacja certyfikatu Certum Code Signing SimplySign w Sklepie Certum;
- Uzyskanie dostępu do konta SimplySign, na które wydawany jest certyfikat Certum Code Signing SimplySign;
- Podpisywanie certyfikatem Certum Code Signing SimplySign narzędziem signtool w systemie operacyjnym Windows;
- Podpisywanie certyfikatem Certum Code Signing SimplySign narzędziem jarsigner w systemie operacyjnym Windows;

### 2. Wymagania formalne do wydania certyfikatu Code Signing

Wymagania odnośnie niezbędnych dokumentów i opis procesu weryfikacji przedstawione są na następującej stronie:

https://www.certum.pl/pl/wsparcie/cert\_wiedza\_certyfikaty\_code\_signing\_formalnosci/

# 3. Aktywacja certyfikatu Code Signing SimplySign w Sklepie CERTUM

W celu aktywacji certyfikatu Code Signing SimplySign należy przejść do strony głównej Sklepu CERTUM, znajdującej się pod adresem:

https://sklep.certum.pl

|                                                                                                    |                                                                                              | Logowanie/rejestr                                                                                            | racja 🕁 Koszyk                           | Przejdź do koszyka » |
|----------------------------------------------------------------------------------------------------|----------------------------------------------------------------------------------------------|----------------------------------------------------------------------------------------------------|------------------------------------------|----------------------|
| Certum                                                                                                    | Sklep                                                                                        |                                                                                                    | Szukaj w sklepie                         | Q                    |
| Strona główna » Strona domowa                                                                                                    |                                                                                              |                                                                                                    |                                          |                      |
| Historia zamówień                                                                                                    |                                                                                              |                                                                                                    |                                          |                      |
| Dane adresowe                                                                                                    |                                                                                              |                                                                                                    |                                          |                      |
| Narzędzia                                                                                                    |                                                                                              |                                                                                                    |                                          |                      |
| Newsletter                                                                                                    |                                                                                              |                                                                                                    |                                          |                      |
| Wsparcie techniczne                                                                                                    |                                                                                              |                                                                                                    |                                          |                      |
| Wiedza                                                                                                    |                                                                                              |                                                                                                    |                                          |                      |
| O Certum                                                                                                    |                                                                                              |                                                                                                    |                                          |                      |
| Certification<br>Authorities<br>Websites<br>Evenue<br>Evenue<br>Certification<br>Authorities<br>Evenue<br>Evenue<br>Evenu | Warunki zakupu<br><u>Warunki zakupu</u> <u>Reklamacje</u><br><u>Regulamin</u> <u>Kontakt</u> | Szukasz najlepszych ofert<br>Bądź na bieżąco z ofertą pro<br>Zapisz się na newsletteri<br>Wpisz adres e-mail | ?<br>oduktów i promocji Certum.<br>dodaj |                      |

Rysunek 1: Strona główna Sklepu CERTUM.

Następnie należy nacisnąć przycisk **Logowanie/rejestracja** znajdujący się w środkowo-górnej części ekranu. Wyświetlony zostanie formularz logowania do Sklepu Certum.

| English   Język polski   Por                                                                                          | <b>П</b>                         |  |  |  |  |  |
|----------------------------------------------------------------------------------------------------|----------------------------------|--|--|--|--|--|
| Logowanie do systemu                                                                                                  |                                  |  |  |  |  |  |
| Adres e-mail                                                                                                    | test.assecods@interia.pl         |  |  |  |  |  |
| Hasło                                                                                                    | •••••                            |  |  |  |  |  |
|                                                                                                    | Zaloguj                          |  |  |  |  |  |
| Nie pamiętasz hasła? <u>Resetuj hasło »</u><br>Nie pamietasz nazwy użytkownika? <u>Przypomnij nazwę użytkownika »</u> |                                  |  |  |  |  |  |
| ©All Rights Reserved to Asseco Data Systems                                                                           |                                  |  |  |  |  |  |
| Rysune                                                                                                    | ek 2: Logowanie do Sklepu CERTUM |  |  |  |  |  |

Certum Powszechne Centrum Certyfikacji ul. Królowej Korony Polskiej 21, 70-486 Szczecin

Należy wprowadzić adres e-mail, który jest nazwą użytkownika i poprawne hasło. Po wprowadzeniu tych danych należy nacisnąć przycisk **Zaloguj**. Jeżeli wprowadzone dane są poprawne nastąpi zalogowanie do Sklepu CERTUM.

|                                                         |                                                                                        |      | test.assecods@interia.pl (Wyloguj)                                                           | ₩ Koszyk              | Przejdź do koszyka » |
|---------------------------------------------------------|----------------------------------------------------------------------------------------|------|----------------------------------------------------------------------------------------------|-----------------------|----------------------|
|                                                         | Sklep                                                                                  |      |                                                                                              | Szukaj w sklepie      | ٩                    |
| Strona główna » Moje konto » Strona do                  | omowa                                                                                  |      |                                                                                              |                       |                      |
| Kody elektroniczne                                      |                                                                                        |      |                                                                                              |                       |                      |
| Aktywacja certyfikatów                                  |                                                                                        |      |                                                                                              |                       |                      |
| Zarządzanie certyfikatami                               |                                                                                        |      |                                                                                              |                       |                      |
| Historia zamówień                                       |                                                                                        |      |                                                                                              |                       |                      |
| Dane adresowe                                           |                                                                                        |      |                                                                                              |                       |                      |
| Narzędzia                                               |                                                                                        |      |                                                                                              |                       |                      |
| Weryfikacja domen                                       |                                                                                        |      |                                                                                              |                       |                      |
| Newsletter                                              |                                                                                        |      |                                                                                              |                       |                      |
| Wsparcie techniczne                                     |                                                                                        |      |                                                                                              |                       |                      |
| Wiedza                                                  |                                                                                        |      |                                                                                              |                       |                      |
| O Certum                                                |                                                                                        |      |                                                                                              |                       |                      |
| Certification<br>Automatics<br>(WebTrust)<br>(WebTrust) | Warunki zakupu<br>, <u>Warunki zakupu</u> <u>Reklama</u><br>, <u>Regulamin Kontakt</u> | acje | Szukasz najlepszych ofert?<br>Bądź na bieżąco z ofertą produkte<br>Zapisz się na newsletteri | ów i promocji Certum. |                      |
| EY and EY and the EY and                                |                                                                                        |      | Wpisz adres e-mail                                                                           | dodaj                 |                      |

Rysunek 3: Sklep CERTUM – konto zalogowanego Użytkownika

Następnie z bocznego Menu należy wybrać zakładkę **Aktywacja certyfikatów**. Wyświetlona zostanie lista gotowych do aktywacji, zakupionych przez Użytkownika produktów.

|                                    |                                                                                  | test.assecods                                                       | @interia.pl (Wyloguj)                                         | ₩ Koszyk                                               | Przejdź do koszyka         |
|------------------------------------|----------------------------------------------------------------------------------|---------------------------------------------------------------------|---------------------------------------------------------------|--------------------------------------------------------|----------------------------|
| Certum                             | Sklep                                                                            |                                                                     | s                                                             | zukaj w sklepie                                        | Q                          |
| Strona główna » Moje konto » Aktyw | acja certyfikatów                                                                |                                                                     |                                                               |                                                        |                            |
| Kody elektroniczne                 | Aktywacja certyfikató                                                            | w                                                                   |                                                               |                                                        |                            |
| Aktywacja certyfikatów             | Nazwa usługi                                                                     | Standard Code Signin                                                | g SimplySign 🔻                                                |                                                        |                            |
| Zarządzanie certyfikatami          | Status aktywacji                                                                 | Certyfikat nieaktywny                                               | •                                                             |                                                        |                            |
| listoria zamówień                  | Numer zamówienia                                                                 |                                                                     |                                                               |                                                        |                            |
| Dane adresowe                      | Status płatności                                                                 |                                                                     | *                                                             |                                                        |                            |
| Varzędzia                          | Szukaj                                                                           |                                                                     |                                                               |                                                        |                            |
| Veryfikacja domen                  | Na podstawie art. 38 ust. 1 pkt 1 usta<br>Klientowi przez Spółkę certyfikatu lub | wy z dnia 30 maja 2014 r. (Dz.<br>) jego odnowienia, Klient tradi p | U. z 2004 r. o prawach konsum<br>rawo do odstąpienia od umowy | enta informujemy, że po udos<br>zawartej na odległość. | tępnieniu                  |
| Newsletter                         | Nazwa uslugi                                                                     | Data zamówienia -                                                   | Numer zamówienia                                              | Status płatności                                       |                            |
| Wsparcie techniczne                |                                                                                  |                                                                     |                                                               |                                                        | Certyfikat                 |
| Wiedza                             | Standard Code Signing<br>SimplySign, 2 lata                                      | 28 luty 2018                                                        | 8c941370-17f2-4000-<br>99ce-99ac66ac99bb                      | Oczekiwanie na                                         | nieaktywny 🥹               |
| O Certum                           | Odnovienie                                                                       |                                                                     |                                                               | planose                                                | Aktywuj                    |
|                                    | Standard Code Signing<br>SimplySign, 3 lata<br>Odnowienie                        | 28 luty 2018                                                        | 52a9e92b-bcc7-4417-<br>be48-c02e1fbc9034                      | Cczekiwanie na płatność 🎯                              | Certyfikat<br>nieaktywny 🕑 |

Rysunek 4: Sklep CERTUM - Lista zakupionych przez Użytkownika produktów

Następnie, na liście należy odszukać odpowiedni produkt i nacisnąć przyciski **Aktywuj**. Wyświetlony zostanie formularz z kolejnym krokiem aktywacji wybranego produktu.

|                                                                 |                                                                                       | test.assecods@interia.pl (Wylog                                                                                | guj) 🕁 Koszy                       | k Przejdź do koszyka »     |
|-----------------------------------------------------------------|---------------------------------------------------------------------------------------|----------------------------------------------------------------------------------------------------|------------------------------------|----------------------------|
|                                                                 | Sklep                                                                                 |                                                                                                    | Szukaj w sklepie                   | ٩                          |
| Strona główna » Moje konto » Edycja                             | szczegółów aktywacji                                                                  |                                                                                                    |                                    |                            |
| Kody elektroniczne                                              | Aktywacja                                                                             |                                                                                                    |                                    |                            |
| Aktywacja certyfikatów                                          | 1 Zamówienia 2.Wybór met                                                              | ody 😡 3.Klucze 4.Dane 5.Potwierdzenie                                                                          |                                    |                            |
| Zarządzanie certyfikatami                                       | Nazwa usługi                                                                          | Standard Code Signing Simply Sign, 2 lat                                                                       | a                                  |                            |
| Historia zamówień                                               |                                                                                       | Wydanie                                                                                                    |                                    |                            |
| Dane adresowe                                                   | Wybierz sposób<br>dostarczenia kluczy dla                                             | lugę SimplySign 🇐                                                                                              |                                    |                            |
| Narzędzia                                                       | certyfikatu                                                                           |                                                                                                    |                                    |                            |
| Weryfikacja domen                                               | Dalej »                                                                               |                                                                                                    |                                    |                            |
| Newsletter                                                      |                                                                                       |                                                                                                    |                                    |                            |
| Wsparcie techniczne                                             |                                                                                       |                                                                                                    |                                    |                            |
| Wiedza                                                          |                                                                                       |                                                                                                    |                                    |                            |
| O Certum                                                        |                                                                                       |                                                                                                    |                                    |                            |
| Certification<br>Authorities<br>Weinfunds<br>EVenues<br>EVenues | Warunki zakupu<br><u>Warunki zakupu</u> <u>Reklamacj</u><br>Regulamin <u></u> Kontakt | Szukasz najlepszych ofert?<br>Bądź na bieżąco z ofertą prod<br>Zapisz się na newsletter!<br>Wpisz adres e-mail | luktów i promocji Certum.<br>dodaj |                            |
| 010-2017 by Asseco Data Systems S.A.                            | Projekt Ideacto   Wdrożenie Divante                                                   | O firmie   Kont                                                                                                | akt   Regulamin sklepu   W         | /arunki zakupu   Mapa stro |

Rysunek 5: Aktywacja certyfikatu Code Signing SimplySign

Należy nacisnąć przycisk **Dalej**. Wyświetlony zostanie formularz, w którym należy podać dane, jakie zawarte zostaną w certyfikacie.

|                                     |                                        | test.assec          | ods@interia.pl (Wyloguj) | ₩ Koszyk     | Przejdż do koszyka » |
|-------------------------------------|----------------------------------------|---------------------|--------------------------|--------------|----------------------|
|                                     | Sklep                                  |                     | Szuk                     | aj w sklepie | ٩                    |
| Strona główna » Moje konto » Edycja | i szczegółów aktywacji                 |                     |                          |              |                      |
| Kody elektroniczne                  | Aktywacja                              |                     |                          |              |                      |
| Aktywacja certyfikatów              | 1.Zamówienia 2.Wybór mete              | ody 3.Klucze 4.Dane | 5.Potwierdzenie          |              |                      |
| Zarządzanie certyfikatami           | Nazwa usługi                           | Standard Code Sig   | ning SimplySign, 2 lata  |              |                      |
| Historia zamówień                   | (1000000000000000000000000000000000000 | Wydanie             |                          |              |                      |
| Dane adresowe                       | Dane do certyfikatu:                   | 9                   |                          |              |                      |
| Narzędzia                           | Nazwa *                                |                     | 6                        |              |                      |
| Weryfikacja domen                   | Funkcja skrótu *                       | SHA-2 V             | - 0                      |              |                      |
| Newsletter                          | Początek ważności<br>certyfikatu       | 2018-03-12          |                          |              |                      |
| Wsparcie techniczne                 | Koniec ważności certyfikatu            | 2020-03-11          |                          |              |                      |
| Wiedza                              | Organizacja *                          |                     |                          |              |                      |
| D Costum                            | Jednostka organizacyjna                |                     |                          |              |                      |
| o certain                           | Miejscowość                            | -                   |                          | ( <b>Q</b> ) |                      |
|                                     | Województwo                            |                     | •                        |              |                      |
|                                     | Email                                  |                     |                          |              |                      |
|                                     | « Wstecz Dalej »                       |                     |                          |              |                      |
|                                     | Chief M                                | *Pole wymagane      |                          |              |                      |

Rysunek 6: Formularz aktywacji certyfikatu Standard Code Signing SimplySign – formularz przed wypełnieniem danych

|                                     |                                  | test.assecods@interia.p             | ol (Wyloguj) | ₩ Koszyk     | Przejdż do koszyka a |
|-------------------------------------|----------------------------------|-------------------------------------|--------------|--------------|----------------------|
| Certum                              | Sklep                            |                                     | Szuka        | aj w sklepie | ٩                    |
| Strona główna » Moje konto » Edycja | a szczegółów aktywacji           |                                     |              |              |                      |
| Kody elektroniczne                  | Aktywacja                        |                                     |              |              |                      |
| Aktywacja certyfikatów              | 1.Zamówienia 2.Wybór meto        | ody 3.Klucze 4.Dane 🎯 5.Potwierdzen | ie           |              |                      |
| Zarządzanie certyfikatami           | Nazwa usługi                     | Standard Code Signing SimplySi      | gn, 2 lata   |              |                      |
| Historia zamówień                   |                                  | Wydanie                             |              |              |                      |
| Dane adresowe                       | Dane do certyfikatu:             |                                     |              |              |                      |
| Narzędzia                           | Nazwa *                          | Asseco Data Systems S.A.            | Θ            |              |                      |
| Weryfikacja domen                   | Funkcja skrótu *                 | SHA-2 ¥                             |              |              |                      |
| Newsletter                          | Początek ważności<br>certyfikatu | 2018-03-12                          |              |              |                      |
| Weparcio tochniczno                 | Koniec ważności certyfikatu      | 2020-03-11                          | <b>I</b>     |              |                      |
| wsparcie techniczne                 | Organizacja *                    | Asseco Data Systems S.A.            | 0            |              |                      |
| Wiedza                              | Jednostka organizacyjna          | PUBIZ                               | 9            |              |                      |
| O Certum                            | Miejscowość                      | Szczecin                            | 9            |              |                      |
|                                     | Kraj *                           | Polska                              | ۲            | 0            |                      |
|                                     | Województwo                      | zachodniopomorskie 🔻 🥹              |              |              |                      |
|                                     | Email                            | test.assecods@interia.pl            | 0            |              |                      |
|                                     | « Wstecz Dalej »                 |                                     |              |              |                      |
|                                     |                                  | *Pole wymagane                      |              |              |                      |

Rysunek 7: Formularz aktywacji certyfikatu Standard Code Signing SimplySign – formularz po wypełnieniu danych

Po wypełnieniu formularza należy nacisnąć przycisk **Dalej**. Wyświetlone zostanie podsumowanie.

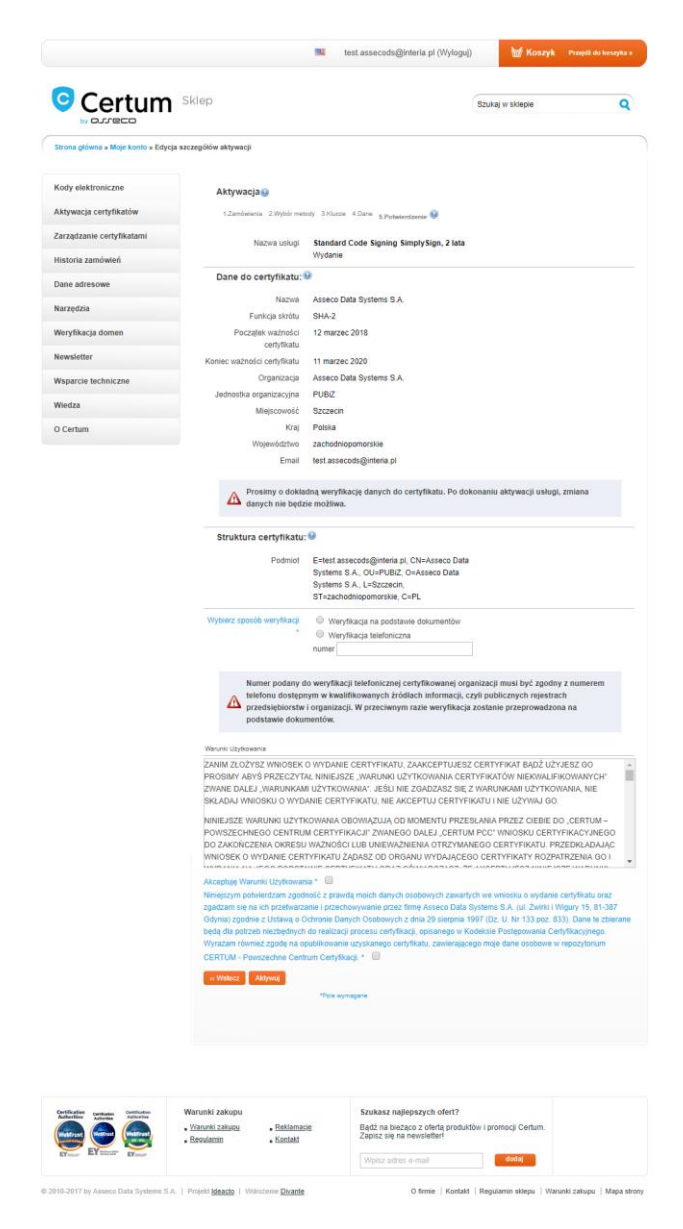

Rysunek 8: Podsumowanie

W podsumowaniu należy:

- Sprawdzić czy dane, które umieszczone zostaną w certyfikacie są poprawne. Jeżeli nie są to należy skorzystać z przycisku Wstecz i cofnąć się do formularz, w którym można będzie poprawić dane;
- Wybrać sposób weryfikacji:
  - Weryfikacja na podstawie dokumentów
  - Weryfikacja telefoniczna
- Zaznaczyć dwie zgody

Po wykonaniu powyższych czynności należy nacisnąć przycisk **Aktywuj**. Do CERTUM zostanie złożony Wniosek a Użytkownik otrzyma wiadomość e-mail o niezbędnych dokumentów oraz e-mail z linkiem weryfikującym.

Certum Powszechne Centrum Certyfikacji ul. Królowej Korony Polskiej 21, 70-486 Szczecin

|                                     |                                                                                   | test.assecods                                                    | s@interia.pl (Wyloguj)                                              | ₩ Koszyk                                             | Przejdź do koszyka       |
|-------------------------------------|-----------------------------------------------------------------------------------|------------------------------------------------------------------|---------------------------------------------------------------------|------------------------------------------------------|--------------------------|
| Certum                              | Sklep                                                                             |                                                                  | Szi                                                                 | ukaj w sklepie                                       | Q                        |
| Strona główna » Moje konto » Aktywa | icja certyfikatów                                                                 |                                                                  |                                                                     |                                                      |                          |
| Kody elektroniczne                  | 🕥 Na Twój adres został                                                            | wysłany email z linkier                                          | n do weryfikacji                                                    |                                                      |                          |
| Aktywacja certyfikatów              |                                                                                   |                                                                  |                                                                     |                                                      |                          |
| Zarządzanie certyfikatami           | Aktywacja certyfikatóv                                                            | w                                                                |                                                                     |                                                      |                          |
| Historia zamówień                   | Nazwa usługi                                                                      |                                                                  |                                                                     |                                                      |                          |
| Dane adresowe                       | Status aktywacji                                                                  |                                                                  | •                                                                   |                                                      |                          |
| Varzędzia                           | Numer zamówienia                                                                  |                                                                  |                                                                     |                                                      |                          |
| Neryfikacja domen                   | Status płatności                                                                  |                                                                  | *                                                                   |                                                      |                          |
| Vewsletter                          | Szukaj                                                                            |                                                                  |                                                                     |                                                      |                          |
| Wsparcie techniczne                 | Na podstawie art. 38 ust. 1 pkt 1 ustav<br>Klientowi przez Spółkę certyfikatu lub | wy z dnia 30 maja 2014 r. (Dz<br>jego odnowienia, Klient traci j | .U. z 2004 r. o prawach konsumer<br>prawo do odstapienia od umowy z | nta informujemy, że po udos<br>awartej na odległość. | stępnieniu               |
| Wiedza                              | Nazwa usługi                                                                      | Data zamówienia -                                                | Numer zamówienia                                                    | Status płatności                                     |                          |
| O Certum                            |                                                                                   |                                                                  |                                                                     |                                                      |                          |
|                                     | PDF Sign SimplySign, 3 lata<br>Odnowienie                                         | 28 luty 2018                                                     | 37052b5c-c5d2-4e90-<br>be80-aca35d937e3d                            | 🚨 Oczekiwanie na płatność 🎱                          | © Usługa<br>aktywowana ⊌ |
|                                     | PDF Sign SimplySign, 3 lata                                                       |                                                                  | 37052b5c-c5d2-4e90-                                                 | 🙆 Oczekiwanie na                                     | Ow trakcie               |

Rysunek 9: Informacja świadcząca o złożeniu Wniosku przez Użytkownika

Następnie użytkownik musi otworzyć swoją skrzynkę e-mail i dokonać weryfikacji adresu e-mail, poprzez kliknięcie w link weryfikujący zawarty w jednej z wiadomości z CERTUM.

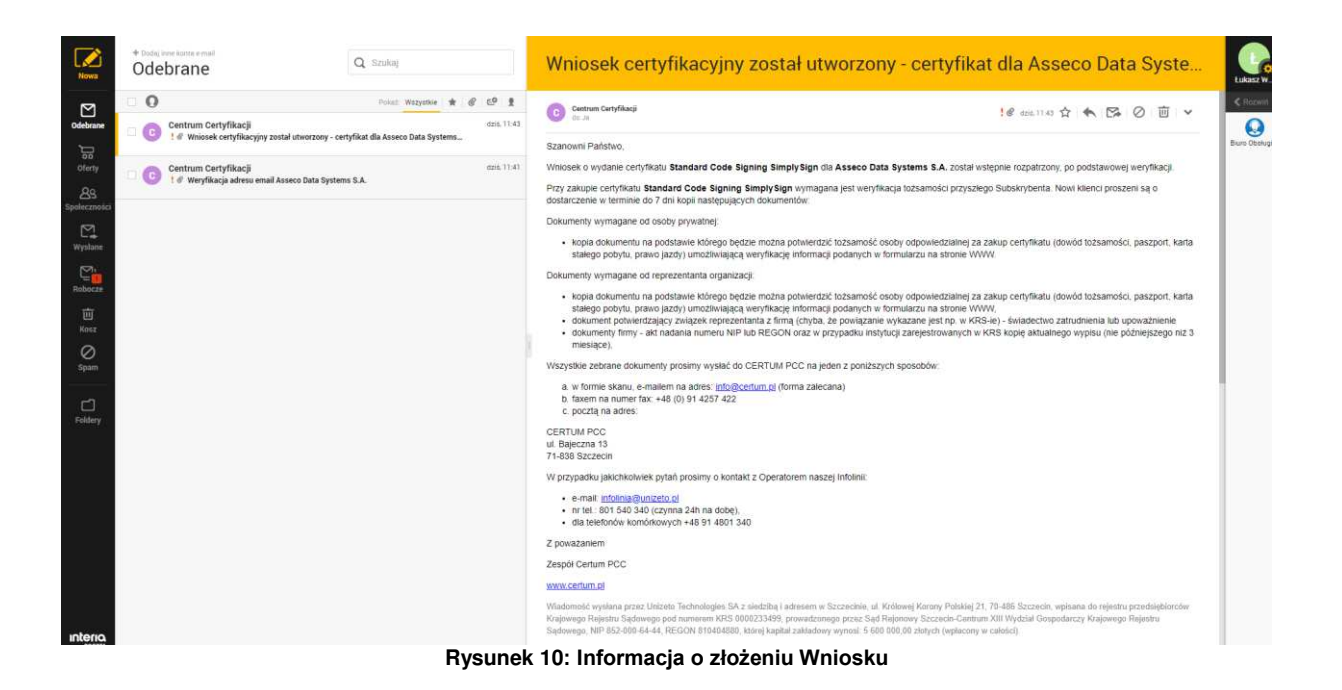

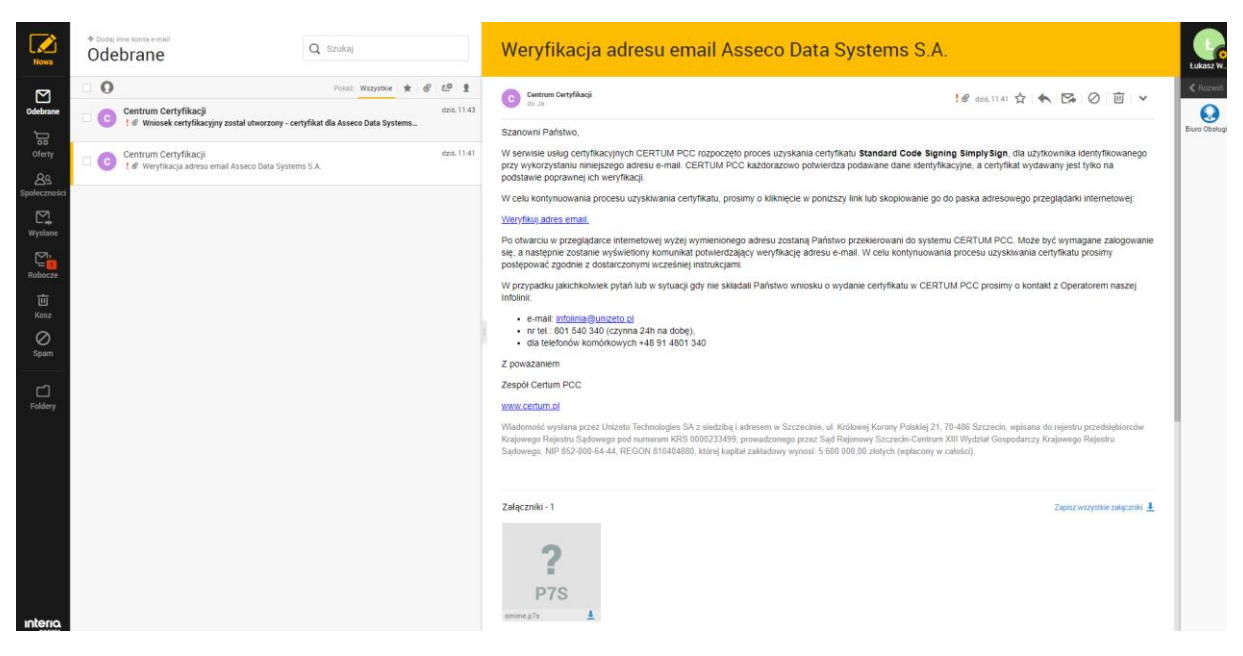

Rysunek 11: Informacja o konieczności weryfikacji adresu e-mail

# 4. Uzyskanie dostępu do certyfikatu po jego wydaniu

Po wydaniu certyfikatu przez CERTUM, Użytkownik otrzymuje trzy wiadomości e-mail:

- wydaniu certyfikatu;
- odzyskaniu dostępu do konta SimplySign, na którym znajduje się wydany certyfikat;

Certum Powszechne Centrum Certyfikacji

• sekrecie niezbędnym do odzyskania dostępu do konta SimplySign, na którym znajduje się wydany certyfikat;

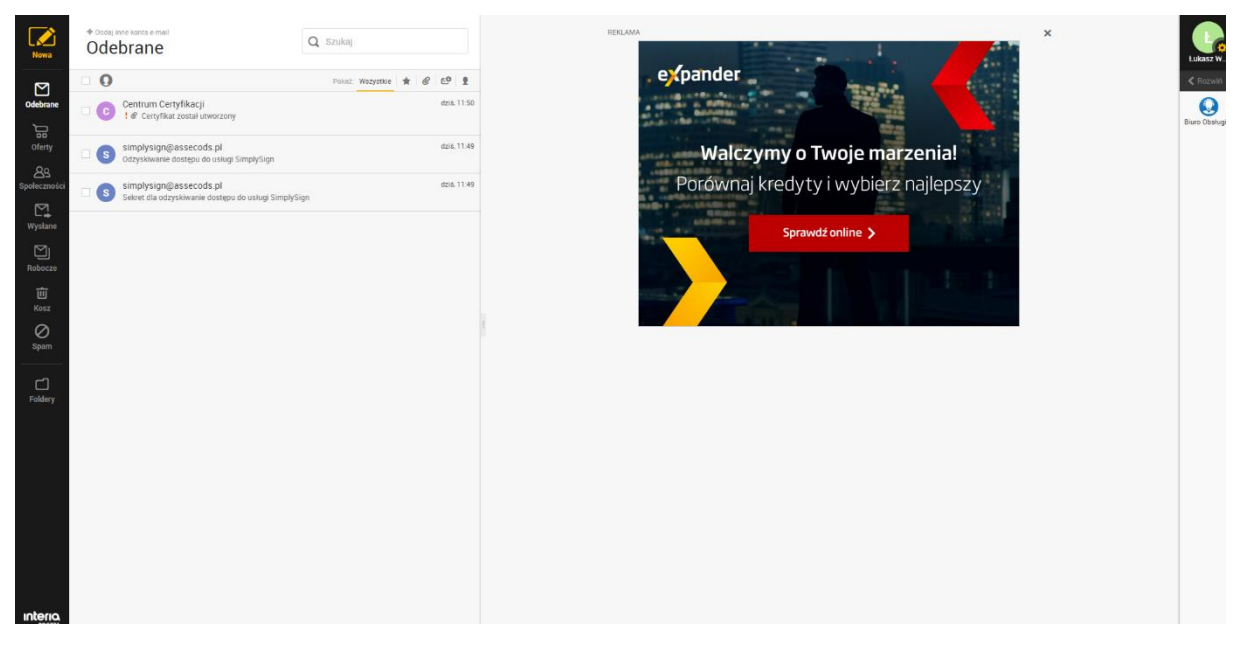

Rysunek 12: Wiadomości e-mail z CERTUM

Użytkownik na początku musi przejść do wiadomości z tzw. sekretem. Następnie musi zapisać sobie prezentowany w tej wiadomości sekret.

| North Contraction of the second                                                                                                    | ebrane                                                                                                    | Q Szukaj                |                                                | Sekret dla odzyskiwanie dostępu do usługi SimplySign                                                                                                    |       |
|----------------------------------------------------------------------------------------------------|----------------------------------------------------------------------------------------------------|-------------------------|------------------------------------------------|----------------------------------------------------------------------------------------------------|-------|
| Exercise<br>Exercise<br>Exerci | Centrum Certyfikacji<br>1.ef Cenyfikac zosal utvorozony<br>simplysign@jikssccods.pl<br>Corpsystement existegiu on using SimplySign<br>Select dia odzyskiwanie dosteou do using SimplySig<br>Select dia odzyskiwanie dosteou do using SimplySig | Pointe: <b>Wegytike</b> | * @ CO 1<br>ess.1150<br>doi:11.49<br>doi:11.49 | Standburgetenested at the line of the line of t | 歯 ▼   |
|                                                                                                    |                                                                                                    |                         |                                                | Gdynia.<br>Od Lukasz Werkowski -test assecods@interia.pl Odjonieti z limeja abwo - C<br>Do simplysign@iessecods.pl   x                                                                                                    | w Law |

Rysunek 13: Wiadomość z tzw. sekretem służącym do odzyskania dostępu do konta SimplySign

Certum Powszechne Centrum Certyfikacji

Po zapisaniu/skopiowaniu sekretu, Użytkownik musi przejść do wiadomości pozwalającej odzyskać dostęp do konta SimplySign.

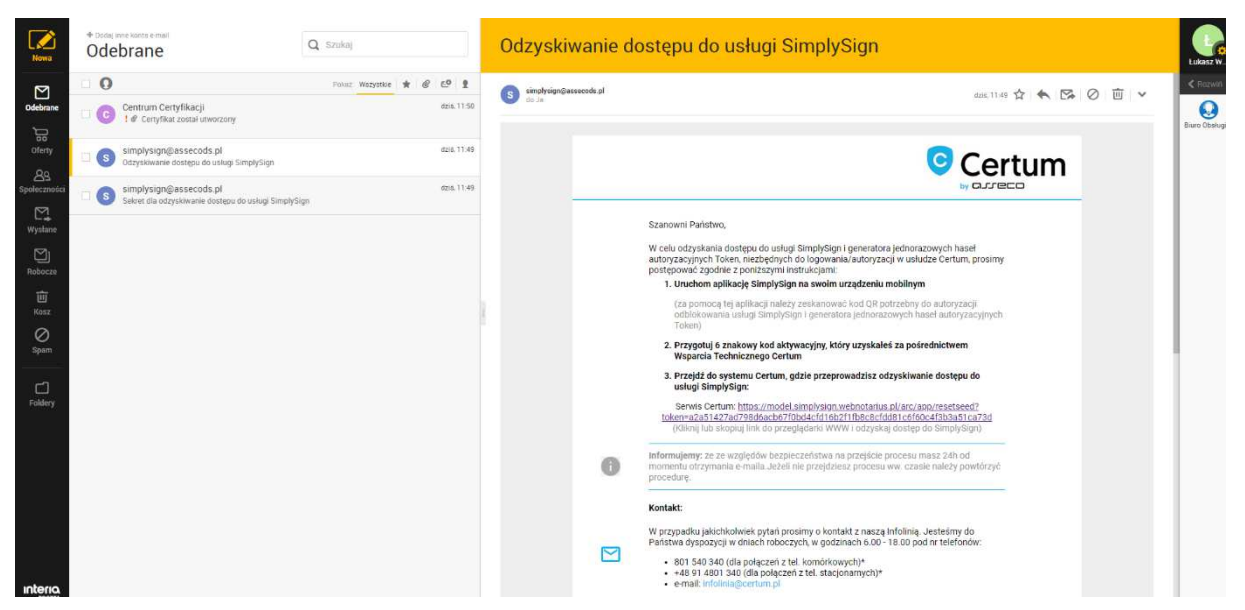

Rysunek 14: Wiadomość umożliwiająca odzyskanie dostępu do konta SimplySign

W wiadomości znajduje się specjalny, **jednorazowy** odnośnik pozwalający odzyskać dostęp. Po kliknięciu tego odnośnika, w przeglądarce pojawi się formularz umożliwiający odzyskanie dostępu do konta SimplySign.

|        | ertum                                           |                                              | Infolinia 801 540 340 / 91 4801 340   |  |
|--------|-------------------------------------------------|----------------------------------------------|---------------------------------------|--|
|        |                                                 |                                              |                                       |  |
| Odzysł | iwanie dostępu do usł                           | ugi SimplySign                               |                                       |  |
| * P    | odaj sekret podany przez operatora              |                                              |                                       |  |
|        |                                                 |                                              | Wyślij                                |  |
|        |                                                 |                                              |                                       |  |
| 🙃 Čer  | Certum<br>Wszelkie prawa zastrzeżone<br>V0.0.48 | Listy CRL / Repozytorium / Informacje prawne | / Polityka prywatności / Mapa serwisu |  |

Rysunek 15: Formularz umożliwiający odzyskanie dostępu do konta SimplySign

| Certum                                | infolinia 801 540 340 / 91 4801 340                                                 |  |
|---------------------------------------|-------------------------------------------------------------------------------------|--|
| Odzyskiwanie dostępu                  | do usługi SimplySign                                                                |  |
| * Podaj sekret podany przez operatora |                                                                                     |  |
|                                       | Wydaj                                                                               |  |
|                                       |                                                                                     |  |
| Certum Vac.48                         | Listy CRL / Reporytorium / Informacje pravne / Polityka prywatności / Mapa servitau |  |

Rysunek 16: Formularz umożliwiający odzyskanie dostępu do konta SimplySign – wprowadzony sekret

Po wprowadzeniu poprawnego sekretu i naciśnięciu przycisku **Wyślij** wyświetlony zostanie tzw. QR Code/fotokod umożliwiający uzyskanie dostępu do konta SimplySign. Wyświetlony kod należy zeskanować w aplikacji SimplySign na urządzeniu przenośnym, zgodnie z instrukcją aplikacji SimplySign – rozdział **Reset dostępu do usługi**.

Dokumentacja dla Systemu Android dostępna jest pod następującym adresem:

https://simplysign.certum.pl/dokumentacja/android/

Dokumentacja dla Systemu iOS dostępna jest pod następującym adresem:

https://simplysign.certum.pl/dokumentacja/ios/

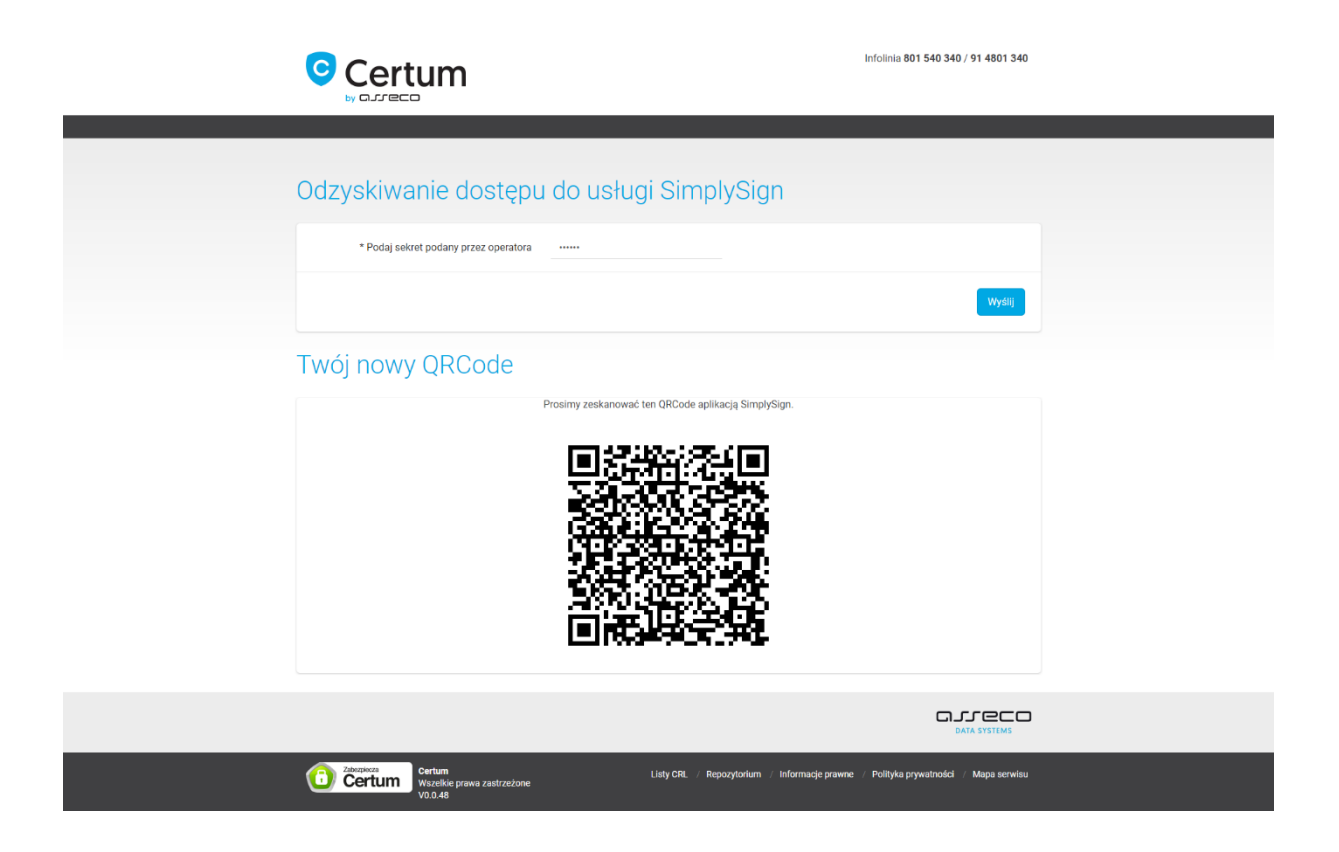

Rysunek 17: Odzyskiwanie dostępu do konta SimplySign – uzyskany QR Code/fotokod

# 5. Podpisywanie w środowisku Windows

### 5.1. Sprawdzenie dostępu do usługi i wyświetlenie certyfikatów

Po odzyskaniu dostępu do usługi, na urządzeniu przenośnym, w aplikacji **SimplySign** generowany jest tzw. token pozwalający na logowanie się do konta SimplySign.

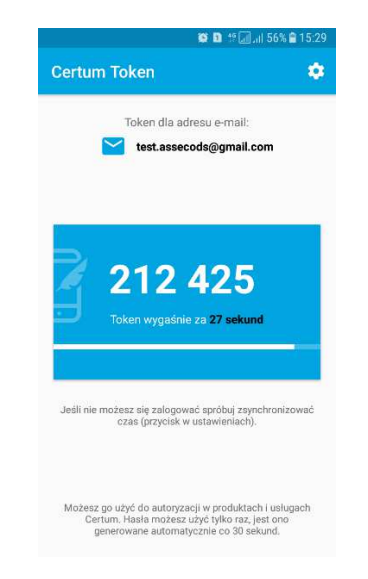

Rysunek 18: Aplikacja SimplySign – wygenerowany token

W środowisku Windows, przy pomocy aplikacji **SimplySign Desktop** można sprawdzić poprawność generowania tokenów i zawartość konta SimplySign.

W celu instalacji aplikacji SimplySign Desktop dla Windows należy przejść do strony:

#### https://simplysign.certum.pl/pobierz/

Ze strony należy pobrać odpowiedni pakiet i zainstalować aplikację.

Po zainstalowaniu aplikacji należy ją włączyć – w tzw. tray'u – obok zegara systemowego pojawi się ikona aplikacji.

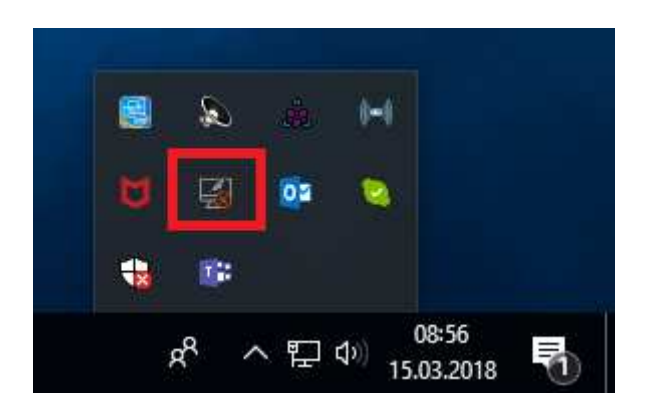

Rysunek 19: Aplikacja SimplySign Desktop – ikona

Następnie należy nacisnąć prawym klawiszy myszy na ikonę aplikacji – pojawi się menu.

Certum Powszechne Centrum Certyfikacji ul. Królowej Korony Polskiej 21, 70-486 Szczecin

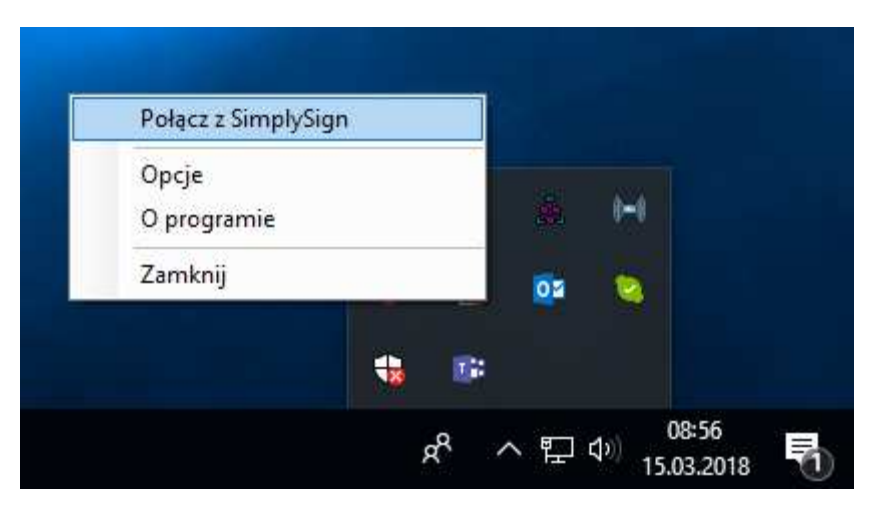

Rysunek 20: Aplikacja SimplySign Desktop - menu

Należy wybrać polecenie **Połącz z SimplySign**. Pojawi się okno logowania do usługi.

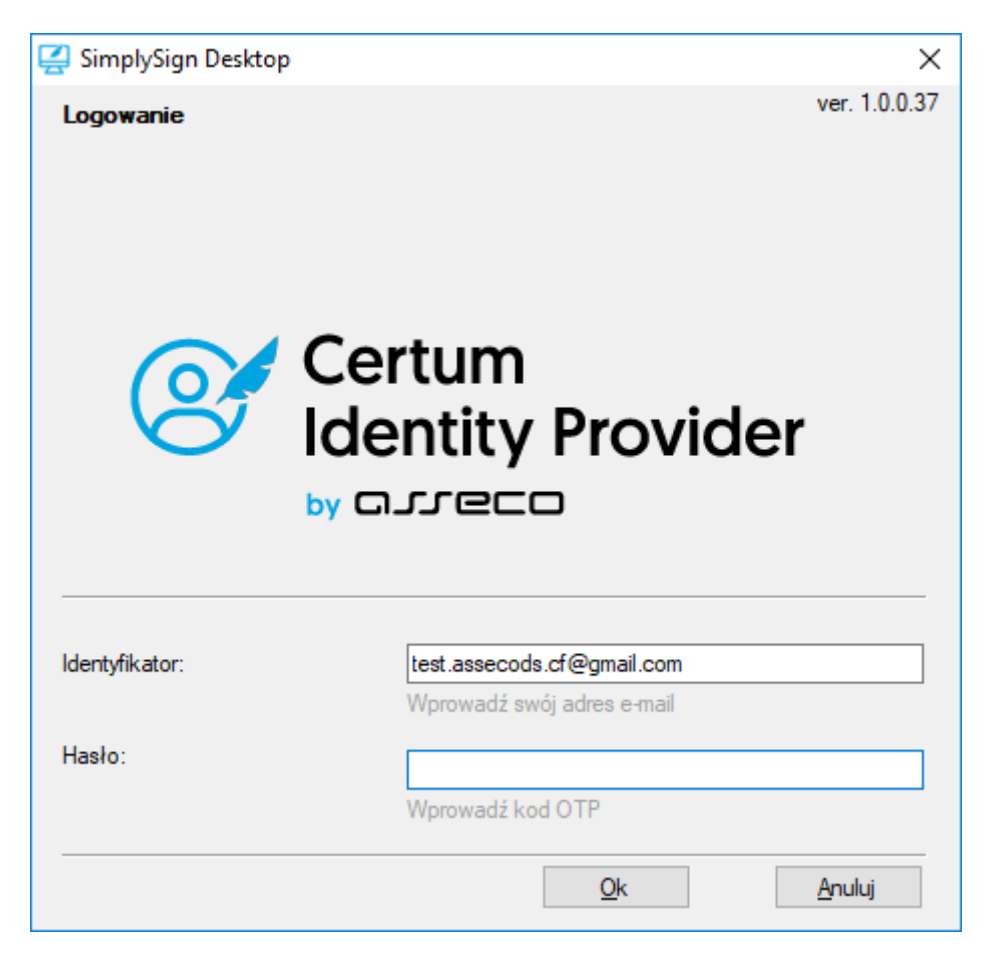

Rysunek 21: Aplikacja SimplySign Desktop – logowanie do usługi

Certum Powszechne Centrum Certyfikacji ul. Królowej Korony Polskiej 21, 70-486 Szczecin

Należy wprowadzić nazwę użytkownika i token generowany na urządzeniu mobilnym i nacisnąć przycisk **Ok**. Jeżeli wprowadzone zostaną poprawne dane to nastąpi zalogowanie do usługi – wyświetlone zostanie stosowne powiadomienie z informacją o ilości kart i certyfikatów.

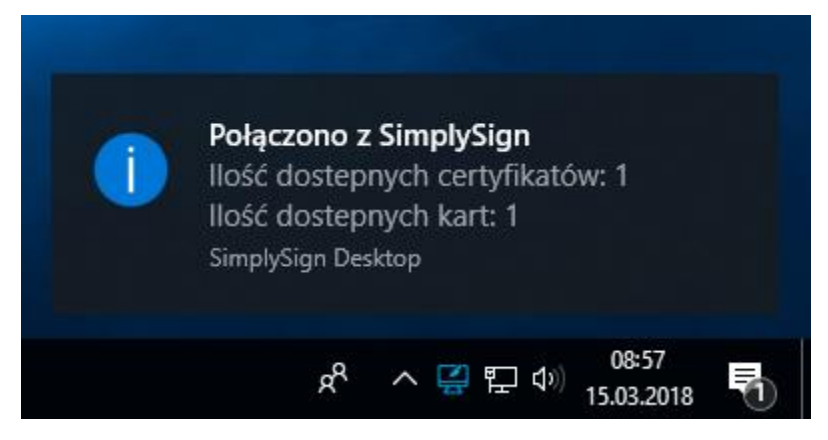

Rysunek 22: Aplikacja SimplySign Desktop – informacja po zalogowaniu się do usługi

Po zalogowaniu należy wyśietlić listę certyfikatów. W tym celu należy kliknąć prawym klawiszem myszy na ikonę aplikacji **SimplySign Desktop** i z menu wybrać **Zarządzanie certyfikatami** → **Lista certyfikatów**.

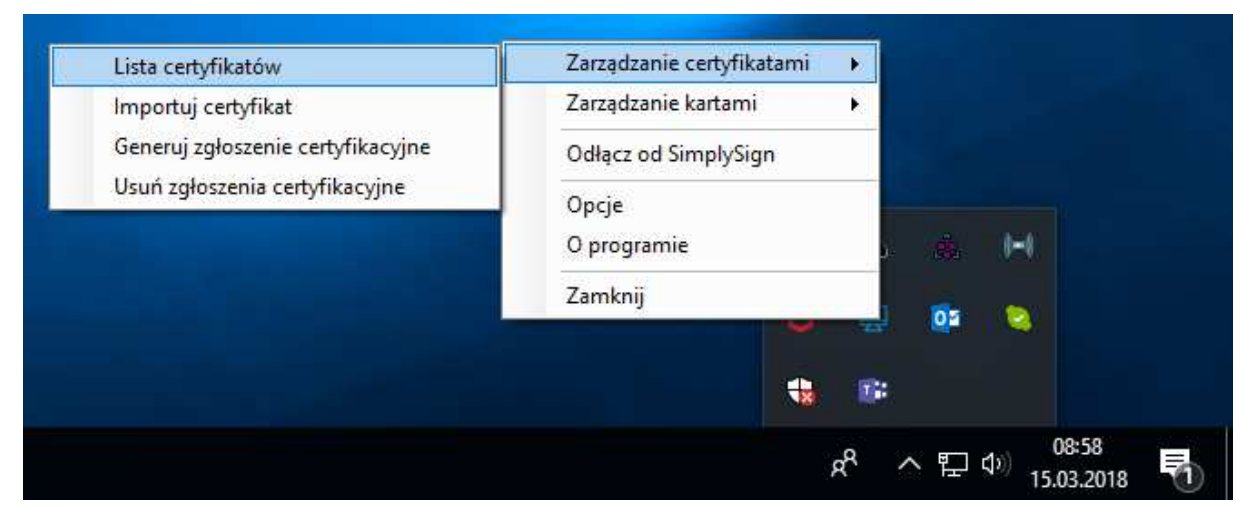

Rysunek 23: Aplikacja SimplySign Desktop – menu umożliwiające wyświetlenie listy certyfikatów

Nastąpi wyświetlenie listy certyfikatów.

| SimplySign Desktop                                                                                                    |                                                                                                    | Ц     |     |
|----------------------------------------------------------------------------------------------------|----------------------------------------------------------------------------------------------------|-------|-----|
| Lista certyfikatów                                                                                                    |                                                                                                    |       |     |
| Właściciel:<br>Typ certyfikatu:<br>Numer seryiny certyfikatu:<br>Wystawca:<br>Okres ważności certyfikatu:<br>Klucz publiczny:<br>Numer karty: | Asseco Data Systems S.A.<br>nieznany<br>31 40 AF 90 25 EC 52 F1 37 32 9C F2 EB F1 03 67<br>Certum Class I CA SHA2<br>07 03 2018 - 06 03 2021<br>RSA, 2048 bitów<br>7322 7289 9537 8900 [CodeSign] |       |     |
| Jiknij prawy klawisz myszy aby wy:                                                                                                    | świetlić menu zarządzania certyfikatem                                                                                                    |       |     |
|                                                                                                    |                                                                                                    | Zamkr | nii |

Rysunek 24: Aplikacja SimplySign Desktop – lista certyfikatów

W celu wyświetlenia certyfikatu należy po prostu dwukrotnie kliknąć w jego obrębie- wyświetlone zostaną szczegóły tego certyfikatu.

| 🐖 Certyfikat                                                                             | Х |  |  |  |  |  |
|------------------------------------------------------------------------------------------|---|--|--|--|--|--|
| Ogólne Szczegóły Ścieżka certyfikacji                                                    |   |  |  |  |  |  |
| Informacje o certyfikacie                                                                | - |  |  |  |  |  |
| Ten certyfikat jest przeznaczony do:                                                     |   |  |  |  |  |  |
| <ul> <li>Gwarantuje, że oprogramowanie pochodzi od wydawcy<br/>oprogramowania</li> </ul> |   |  |  |  |  |  |
| Chroni oprogramowanie przed zmianą po opublikowaniu     2 23 140 1 3                     |   |  |  |  |  |  |
| • 1.2.616.1.113527.2.5.1.7                                                               |   |  |  |  |  |  |
| * Więcej informacji można znaleźć w oświadczeniu urzędu certyfikacji.                    |   |  |  |  |  |  |
| Wystawiony dla: Asseco Data Systems S.A.                                                 |   |  |  |  |  |  |
| Wystawiony przez: Certum Extended Validation Code Signing CA<br>SHA2                     |   |  |  |  |  |  |
| Ważny od 08.08.2017 do 07.08.2020                                                        |   |  |  |  |  |  |
| Zainstaluj certyfikat Oświadczenie wystawcy                                              |   |  |  |  |  |  |
| OK                                                                                       |   |  |  |  |  |  |

Certum Powszechne Centrum Certyfikacji

#### Rysunek 25: Aplikacja SimplySign Desktop – lista certyfikatów

### 5.2. Podpisywanie narzędziem signtool

#### 5.2.1. Podpis pojedynczy

W celu wykonania podpisu narzędziem signtool konieczne jest ustalenie tzw. "odcisku palca z certyfikatu". W tym celu należy wyświetlić certyfikat i przejść do zakładki Szczegóły i następnie przejść do pola Odcisk palca.

| 💼 Certy                 | fikat                                                                                              |                                                                 |                                                                                                    | × |
|-------------------------|----------------------------------------------------------------------------------------------------|-----------------------------------------------------------------|----------------------------------------------------------------------------------------------------|---|
| Ogólne                  | Szczegóły                                                                                          | Ścieżka certyfik                                                | acji                                                                                                    |   |
| <u>P</u> okaż:          | <wszyscy></wszyscy>                                                                                | •                                                               | ~                                                                                                    |   |
| Pole                    |                                                                                                    |                                                                 | Wartość                                                                                                    | ^ |
| Al<br>Transformer<br>Al | ternatywna na<br>asady certyfika<br>epszone użyci<br>ternatywna na<br>odstawowe wa<br>życie klucza | azwa wysta<br>atu<br>e klucza<br>azwa podmiotu<br>arunki ograni | Nazwa RFC822=evcscasha2@<br>[1]Zasady certyfikatu:Identyfi<br>Podpisywanie kodu (1.3.6.1.5<br>Inna nazwa:1.3.6.1.5.5.7.8.3<br>Typ podmiotu=Jednostka końc<br>Podnis cyfrowy (80) |   |
|                         | dcisk palca                                                                                        |                                                                 | f5915e3fd200f7ba5743f98ae                                                                                                    |   |
| f5915                   | e3fd200f7ba5                                                                                       | 743f98ae8ce09                                                   | a9832fa9f7                                                                                                    |   |
|                         |                                                                                                    | Edytu                                                           | ri właściwości Kopiuj do pliku                                                                                                    |   |

Rysunek 26: Szczegóły certyfikatu – wartość odcisku palca

Po uzyskaniu odcisku palca można przygotować polecenie pozwalające na podpisanie pliku. Składnia polecenia jest następująca:

#### signtool sign /sha1 "[1]" /tr [2] /fd [3]/v "[4]"

[1] – tzw. odcisk palca certyfikatu – w poniższym przykładzie to wartość f5915e3fd200f7ba5743f98ae8ce09a9832fa9f7

- [2] adres znacznika czasu w poniższym przykładzie to wartość http://time.certum.pl
- [3] skrót jaki zostanie użyty do podpisu w poniższym przykładzie SHA-256
- [4] ścieżka do pliku, który zostanie podpisany;

Przykładowe polecenie:

# signtool sign /sha1 "f5915e3fd200f7ba5743f98ae8ce09a9832fa9f7" /tr http://time.certum.pl /fd sha256 /v "plik.exe"

W przypadku kart pinowych, po wydaniu powyższego polecenia pojawi się okno, w którym należy wprowadzić kod PIN do karty SimplySign, na której znajduje się wskazany certyfikat.

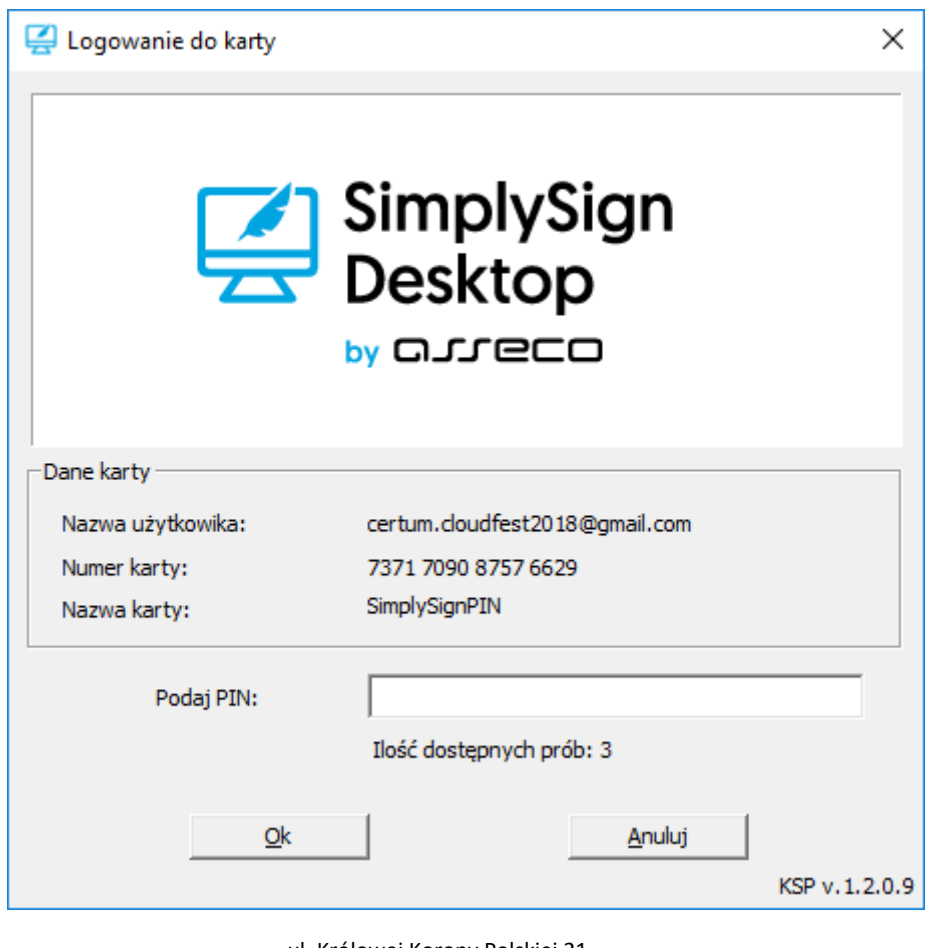

Powszechne Centrum Certyfikacji

Certum

ul. Królowej Korony Polskiej 21, 70-486 Szczecin

#### Rysunek 27: Aplikacja SimplySign Desktop – wprowadzanie kodu PIN do karty

W przypadku kart bezpinowych, od razu nastąpi podpisanie pliku bez podawania kodu PIN.

W obydwu przypadkach na konsoli będzie widoczny następujący stan:

```
The following certificate was selected:
    Issued to: Asseco Data Systems S.A.
    Issued by: Certum Extended Validation Code Signing CA SHA2
    Expires: Sat Mar 02 13:28:27 2019
    SHA1 hash: F5915E3FD200F7BA5743F98AE8CE09A9832FA9F7
Done Adding Additional Store
Successfully signed: plik.exe
Number of files successfully Signed: 1
Number of warnings: 0
Number of errors: 0
```

#### 5.2.2. Podpisywanie wsadowe

W celu wsadowego podpisania wielu plików podczas jednej sesji należy w poleceniu podpisu dla atrybutu **/v** podać kolejno pliki, które mają zostać podpisane. Działanie takie eliminuje konieczność każdorazowego wywoływania komendy w konsoli oraz wpisywania kodu PIN przy podpisie kolejnych plików.

Przykładowe polecenie:

signtool sign /n "Asseco Data Systems S.A." /t http://time.certum.pl/ /fd sha1 /v aplikacja1.exe aplikacja2.exe aplikacja3.exe

W rezultacie konsola cmd.exe zwraca komunikat o poprawności podpisu plików:

```
Done Adding Additional Store
Successfully signed and timestamped: aplikacja1.exe
Successfully signed and timestamped: aplikacja2.exe
Successfully signed and timestamped: aplikacja3.exe
Number of files successfully Signed: 3
Number of warnings: 0
Number of errors: 0
```

5.2.3. Podpis dualny

Certum Powszechne Centrum Certyfikacji

W celu złożenia podpisu dualnego (wykorzystującego oba algorytmy: SHA-1 oraz SHA-2 należy przeprowadzić następującą procedurę:

1. Wykonać podpis aplikacji z wykorzystaniem algorytmu SHA-1 przykładowym poleceniem:

# signtool sign /n "Asseco Data Systems S.A." /t http://time.certum.pl/ /fd sha1 /v aplikacja.exe

2. Następnie wykonać podpis tej samej aplikacji wykorzystując algorytm SHA-2 oraz przełącznik **/as**:

# signtool sign /n "Asseco Data Systems S.A." /t http://time.certum.pl/ /fd sha256 /as /v aplikacja.exe

Wynikiem weryfikacji pliku podpisanego dualnie powinien być następujący komunikat z konsoli:

Do wykonania i weryfikacji podpisu dualnego wymagany jest Windows 8 lub wyższy. W celu wykonania lub weryfikacji podpisu dualnego na systemach Windows 7 należy zapoznać się z artykułem opublikowanym przez Microsoft: <u>https://technet.microsoft.com/en-us/library/security/2949927</u>.

#### 5.3. Weryfikacja podpisu narzędziem signtool

Podpis wykonany narzędziem signtool można zweryfikować przy pomocy tego samego narzędzia. Składania takiego polecenia jest następująca:

#### signtool verify /pa /all [1]

[1] – nazwa weryfikowanego pliku – w przykładzie plik.exe

Przykładowe polecenie:

signtool verify /pa /all plik.exe

Po uruchomieniu przykładowego polecenia, na konsoli będzie poniższy stan:

Certum Powszechne Centrum Certyfikacji ul. Królowej Korony Polskiej 21, 70-486 Szczecin

Successfully verified: plik.exe

#### 5.4. Podpisywanie narzędziem jarsigner

Przed rozpoczęciem używania jarsigner potrzebna jest dodatkowa konfiguracja.

#### 5.4.4. Utworzenie pliku konfiguracyjnego provider.cfg

W pierwszym kroku należy utworzyć plik konfiguracyjny providera dla PKCS#11. W tym celu tworzymy nowy plik o rozszerzeniu \*.cfg (przykład: provider.cfg). Jego zawartość wygląda następująco:

name=[1] library=[2] slotListIndex=[3]

[1] – Nazwa providera. Najlepiej SimplySignPKCS.

[2] – Ścieżka do biblioteki PKCS. Ścieżka domyślna to: C:\Windows\System32\crypto3PKCS.dll

**[3]** – Numer slota w którym znajduje się karta. Pierwszy slot ma numer 0, drugi numer 1 itd. W przypadku, gdy na koncie **SimplySign** jest jedna karta to należy ustawić 0. W przypadku, gdy na koncie **SimplySign** jest więcej kart, to numery slotów odpowiadają kolejno zgodnie z listą kart prezentowaną przez aplikację **SimplySign Desktop** – karta "najwyżej" ma numer slota 0. Kolejna poniżej ma numer slota 1 itd.

#### Uwaga!!!

Ze względu na możliwość dodawania i usuwania kart z konta SimplySign, która wpływa na kolejność slotów, przed każdym podpisem zaleca się zweryfikowanie poprawności numeru slotu.

Przykładowa konfiguracja:

name=SimplySignPKCS.dll library=C:\Windows\System32\SimplySignPKCS.dll slotListIndex=0

#### 5.4.5. Utworzenie pliku ścieżki certyfikatu bundle.pem

Kolejnym krokiem jest utworzenie pliku ścieżki certyfikatu o rozszerzeniu\*.pem (przykład: bundle.pem). Jego zawartość wygląda następująco:

- 1. "Na górze": Certyfikat użytkownika
- 2. "Poniżej": certyfikat pośredni dla certyfikatu użytkownika

UWAGA. Zawartość pliku bundle.pem musi być koniecznie we wspomnianej wyżej kolejności.

#### Uzyskiwanie certyfikatu Użytkownika

Aby uzyskać certyfikat użytkownika, należy po prostu go wyświetlić i przejść do zakładki Szczegóły.

| Pokaż: <wszyscy></wszyscy>                                                                                                    | ~                                                                                                    |                                                                                                    |
|----------------------------------------------------------------------------------------------------|----------------------------------------------------------------------------------------------------|----------------------------------------------------------------------------------------------------|
| Pole  Versja  Numer servjny  Algorytm podpisu  Vystawca  Vystawca  Varity ou  Podmint  CN = Certum Extended Valida  OU = Certum Certification Au  O = Unizeto Technologies S.A  C = PL | Wartość<br>V3<br>63a7eed44c9a998b205b1c28<br>sha256RSA<br>certum Extended Validation C<br>piquek, z marca 2019 13:28:27<br>Assero Data Systems S & Pri<br>stion Code Signing CA SHA2<br>thority | Warto w tym kroku<br>zapisać sobie<br>zawartość pola<br>"Wystawca". Pomoże<br>to w późniejszym<br>doborze certyfikatu<br>pośredniego. |
|                                                                                                    | Edytuj właśdwośd                                                                                                    |                                                                                                    |

Rysunek 28: Szczegóły certyfikatu

Następnie należy nacisnąć przycisk **Kopiuj do pliku**. Uruchomiony zostanie kreator eksportu certyfikatu.

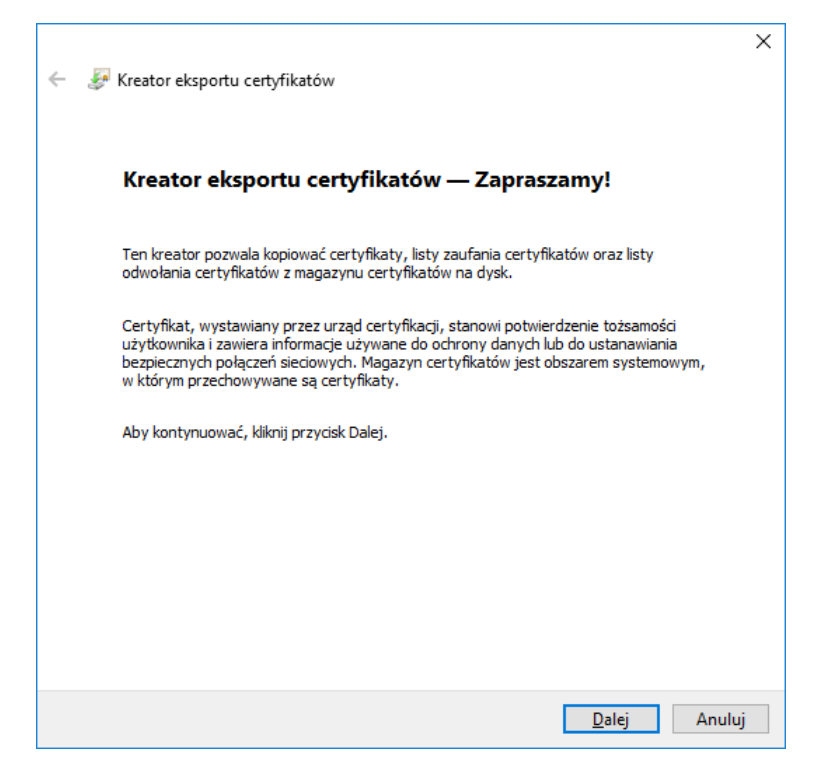

Rysunek 29: kreator eksportu certyfikatu

Następnie należy nacisnąć przycisk **Dalej**. Wyświetlone zostanie okno umożliwiające wybranie formatu w jakim wyeksportowany zostanie certyfikat.

| Format pliku eksportu         Certyfikaty mogą być eksportowane w wielu różnych formatach plików.         Wybierz format, którego chcesz użyć:         Certyfikat X.509 szyfrowany binarnie algorytmem DER (CER)         © Certyfikat X.509 szyfrowany algorytmem Base-64 (CER)         O Standard składni wiadomości kryptograficznych – certyfikaty PKCS #7 (P7B)         Jeśli jest to możliwe, dołącz wszystkie certyfikaty ze ścieżki certyfikacji         Wymiana informacji osobistych – PKCS #12 (PFX)         Jeśli jest to możliwe, dołącz wszystkie certyfikaty do ścieżki certyfikacji         Usuń klucz prywatny, jeśli eksport został zakończony pomyślnie         Eksportuj wszystkie właściwości rozszerzone         Włącz funkcję prywatności certyfikatu | Format pliku eksportu         Certyfikat y mogą być eksportowane w wielu różnych formatach plików.         Wybierz format, którego chcesz użyć:         Certyfikat X.509 szyfrowany binarnie algorytmem DER (CER)         Ecertyfikat X.509 szyfrowany algorytmem Base-64 (CER)         Standard składni wiadomości kryptograficznych – certyfikaty PKCS #7 (P7B)         Jeśli jest to możliwe, dołącz wszystkie certyfikaty ze ścieżki certyfikacji         Wymiana informacji osobistych – PKCS #12 (PFX)         Jeśli jest to możliwe, dołącz wszystkie certyfikaty do ścieżki certyfikacji         Usuń klucz prywatny, jeśli eksport został zakończony pomyślnie         Eksportuj wszystkie właściwości rozszerzone         Włącz funkcję prywatności certyfikatu         Magazyn certyfikatów seryjnych firmy Microsoft (SST) |   | 🖗 Kreator eksportu certyfikatów                                                              |    |
|----------------------------------------------------------------------------------------------------|----------------------------------------------------------------------------------------------------|---|----------------------------------------------------------------------------------------------|----|
| Wybierz format, którego chcesz użyć:         Certyfikat X.509 szyfrowany binarnie algorytmem DER (CER)         Ecrtyfikat X.509 szyfrowany algorytmem Base-64 (CER)         Standard składni wiadomości kryptograficznych – certyfikaty PKCS #7 (P7B)         Jeśli jest to możliwe, dołącz wszystkie certyfikaty ze ścieżki certyfikacji         Wymiana informacji osobistych – PKCS #12 (PFX)         Jeśli jest to możliwe, dołącz wszystkie certyfikaty do ścieżki certyfikacji         Usuń kjucz prywatny, jeśli eksport został zakończony pomyślnie         Eksportuj wszystkie właściwości rozszerzone         Włącz funkcję prywatności certyfikatu                                                                                                    | Wybierz format, którego chcesz użyć:         Certyfikat X.509 szyfrowany binarnie algorytmem DER (CER)         © Certyfikat X.509 szyfrowany algorytmem Base-64 (CER);         O Standard składni wiadomości kryptograficznych – certyfikat PKCS #7 (P7B)         Jeśli jest to możliwe, dołącz wszystkie certyfikaty ze ścieżki certyfikacji         Wymiana informacji osobistych – PKCS #12 (PFX)         Jeśli jest to możliwe, dołącz wszystkie certyfikaty do ścieżki certyfikacji         Usuń klucz prywatny, jeśli eksport został zakończony pomyślnie         Eksportuj wszystkie właściwości rozszerzone         Włącz funkcję prywatności certyfikatu         Magazyn certyfikatów seryjnych firmy Microsoft (SST)                                                                                                    |   | Format pliku eksportu<br>Certyfikaty mogą być eksportowane w wielu różnych formatach plików. |    |
| <ul> <li>Certyfikat X.509 szyfrowany binarnie algorytmem DER (CER)</li> <li>Certyfikat X.509 szyfrowany algorytmem Base-64 (CER))</li> <li>Standard skladni wiadomości kryptograficznych — certyfikaty PKCS #7 (P7B)</li> <li>Jeśli jest to możliwe, dołącz wszystkie certyfikaty ze ścieżki certyfikacji</li> <li>Wymiana informacji osobistych — PKCS #12 (PFX)</li> <li>Jeśli jest to możliwe, dgłącz wszystkie certyfikaty do ścieżki certyfikacji</li> <li>Usuń klucz prywatny, jeśli eksport został zakończony pomyślnie</li> <li>Eksportuj wszystkie właściwości rozszerzone</li> <li>Włącz funkcję prywatności certyfikatu</li> </ul>                                                                                                    | Certyfikat X.509 szyfrowany binarnie algorytmem DER (CER) Certyfikat X.509 szyfrowany algorytmem Base-64 (CER) Standard składni wiadomości kryptograficznych — certyfikaty PKCS #7 (P7B) Jeśli jest to możliwe, dołącz wszystkie certyfikaty ze ścieżki certyfikacji Wymiana informacji osobistych — PKCS #12 (PFX) Jeśli jest to możliwe, dołącz wszystkie certyfikaty do ścieżki certyfikacji Usuń klucz prywatny, jeśli eksport został zakończony pomyślnie Eksportuj wszystkie właściwości rozszerzone Włącz funkcję prywatności certyfikatu Magazyn certyfikatów seryjnych firmy Microsoft (SST)                                                                                                    | - | Wybierz format, którego chcesz użyć:                                                         |    |
| Certyfikat X.509 szyfrowany algorytmem Base-64 (CER)     Standard składni wiadomości kryptograficznych — certyfikaty PKCS #7 (P7B)     Jeśli jest to możliwe, dołącz wszystkie certyfikaty ze ścieżki certyfikacji     Wymiana informacji osobistych — PKCS #12 (PFX)     Jeśli jest to możliwe, dołącz wszystkie certyfikaty do ścieżki certyfikacji     Jusuń klucz prywatny, jeśli eksport został zakończony pomyślnie     Eksportuj wszystkie właściwości rozszerzone     Włącz funkcję prywatności certyfikatu                                                                                                    | Ecrtyfikat X.509 szyfrowany algorytmem Base-64 (CER) Standard składni wiadomości kryptograficznych — certyfikaty PKCS #7 (P7B) Jeśli jest to możliwe, dołącz wszystkie certyfikaty ze ścieżki certyfikacji Wymiana informacji osobistych — PKCS #12 (PFX) Jeśli jest to możliwe, dołącz wszystkie certyfikaty do ścieżki certyfikacji Usuń klucz prywatny, jeśli eksport został zakończony pomyślnie Eksportuj wszystkie właściwości rozszerzone Włącz funkcję prywatności certyfikatu Magazyn certyfikatów seryjnych firmy Microsoft (SST)                                                                                                    |   | Certyfikat X.509 szyfrowany binarnie algorytmem <u>D</u> ER (CER)                            |    |
| <ul> <li>Standard składni wiadomości kryptograficznych — certyfikaty PKCS #7 (P7B)</li> <li>Jeśli jest to możliwe, dołącz wszystkie certyfikaty ze ścieżki certyfikacji</li> <li>Wymiana informacji osobistych — PKCS #12 (PFX)</li> <li>Jeśli jest to możliwe, dgłącz wszystkie certyfikaty do ścieżki certyfikacji</li> <li>Usuń Iglucz prywatny, jeśli eksport został zakończony pomyślnie</li> <li>Eksportuj wszystkie właściwości rozszerzone</li> <li>Włącz funkcję prywatności certyfikatu</li> </ul>                                                                                                    | <ul> <li>Standard składni wiadomości kryptograficznych – certyfikaty PKCS #7 (P7B)</li> <li>Jeśli jest to możliwe, dołącz wszystkie certyfikaty ze ścieżki certyfikacji</li> <li>Wymiana informacji osobistych – PKCS #12 (PFX)</li> <li>Jeśli jest to możliwe, dołącz wszystkie certyfikaty do ścieżki certyfikacji</li> <li>Usuń klucz prywatny, jeśli eksport został zakończony pomyślnie</li> <li>Eksportuj wszystkie właściwości rozszerzone</li> <li>Włącz funkcję prywatności certyfikatu</li> <li>Magazyn certyfikatów seryjnych firmy Microsoft (SST)</li> </ul>                                                                                                    |   | Certyfikat X.509 szyfrowany algorytmem Base-64 (CER)                                         |    |
| Jeśli jest to możliwe, dołącz wszystkie certyfikaty ze ścieżki certyfikacji <u>Wymiana informacji osobistych — PKCS #12 (PFX)</u> Jeśli jest to możliwe, d <u>o</u> łącz wszystkie certyfikaty do ścieżki certyfikacji     Usuń klucz prywatny, jeśli eksport został zakończony pomyślnie     Eksportuj wszystkie właściwości rozszerzone     Włącz funkcję prywatności certyfikatu                                                                                                    | <ul> <li>Jeśli jest to możliwe, dołącz wszystkie certyfikaty ze ścieżki certyfikacji</li> <li>Wymiana informacji osobistych — PKCS #12 (PFX)</li> <li>Jeśli jest to możliwe, dołącz wszystkie certyfikaty do ścieżki certyfikacji</li> <li>Usuń klucz prywatny, jeśli eksport został zakończony pomyślnie</li> <li>Eksportuj wszystkie właściwości rozszerzone</li> <li>Włącz funkcję prywatności certyfikatu</li> <li>Magazyn certyfikatów seryjnych firmy Microsoft (SST)</li> </ul>                                                                                                    |   | Standard składni wiadomości kryptograficznych — certyfikaty PKCS #7 (P7B)                    |    |
| <ul> <li>Wymiana informacji osobistych — PKCS #12 (PFX)</li> <li>Jeśli jest to możliwe, d<u>o</u>łącz wszystkie certyfikaty do ścieżki certyfikacji</li> <li>Usuń klucz prywatny, jeśli eksport został zakończony pomyślnie</li> <li>Eksportuj wszystkie właściwości rozszerzone</li> <li>Włącz funkcję prywatności certyfikatu</li> </ul>                                                                                                    | <ul> <li>Wymiana informacji osobistych — PKCS #12 (PFX)</li> <li>Jeśli jest to możliwe, d<u>o</u>łącz wszystkie certyfikaty do ścieżki certyfikacji</li> <li>Usuń <u>k</u>lucz prywatny, jeśli eksport został zakończony pomyślnie</li> <li><u>E</u>ksportuj wszystkie właściwości rozszerzone</li> <li>Włącz funkcję prywatności certyfikatu</li> <li><u>M</u>agazyn certyfikatów seryjnych firmy Microsoft (SST)</li> </ul>                                                                                                    |   | Jeśli jest to możliwe, dołącz wszystkie <u>c</u> ertyfikaty ze ścieżki certyfikacji          |    |
| <ul> <li>Jeśli jest to możliwe, d<u>o</u>łącz wszystkie certyfikaty do ścieżki certyfikacji</li> <li>Usuń klucz prywatny, jeśli eksport został zakończony pomyślnie</li> <li>Eksportuj wszystkie właściwości rozszerzone</li> <li>Włącz funkcję prywatności certyfikatu</li> </ul>                                                                                                    | <ul> <li>Jeśli jest to możliwe, d<u>o</u>łącz wszystkie certyfikaty do ścieżki certyfikacji</li> <li>Usuń klucz prywatny, jeśli eksport został zakończony pomyślnie</li> <li>Eksportuj wszystkie właściwości rozszerzone</li> <li>Włąc<u>z</u> funkcję prywatności certyfikatu</li> <li>Magazyn certyfikatów seryjnych firmy Microsoft (SST)</li> </ul>                                                                                                    |   | ◯ <u>W</u> ymiana informacji osobistych — PKCS #12 (PFX)                                     |    |
| Usuń klucz prywatny, jeśli eksport został zakończony pomyślnie<br>Eksportuj wszystkie właściwości rozszerzone<br>Włącz funkcję prywatności certyfikatu                                                                                                    | Usuń klucz prywatny, jeśli eksport został zakończony pomyślnie Eksportuj wszystkie właściwości rozszerzone Włąc <u>z</u> funkcję prywatności certyfikatu Magazyn certyfikatów seryjnych firmy Microsoft (SST)                                                                                                    |   | Jeśli jest to możliwe, d <u>o</u> łącz wszystkie certyfikaty do ścieżki certyfikacji         |    |
| Eksportuj wszystkie właściwości rozszerzone Włącz funkcję prywatności certyfikatu                                                                                                    | Eksportuj wszystkie właściwości rozszerzone     Włąc <u>z</u> funkcję prywatności certyfikatu     Magazyn certyfikatów seryjnych firmy Microsoft (SST)                                                                                                    |   | Usuń klucz prywatny, jeśli eksport został zakończony pomyślnie                               |    |
| Włącz funkcję prywatności certyfikatu                                                                                                    | Włąc <u>z</u> funkcję prywatności certyfikatu <u>Magazyn certyfikatów seryjnych firmy Microsoft (SST) </u>                                                                                                    |   | Eksportuj wszystkie właściwości rozszerzone                                                  |    |
|                                                                                                    | O Magazyn certyfikatów seryjnych firmy Microsoft (SST)                                                                                                    |   | Włąc <u>z</u> funkcję prywatności certyfikatu                                                |    |
| Magazyn certyfikatów servinych firmy Microsoft (SST)                                                                                                    |                                                                                                    |   | O Magazyn certyfikatów servinych firmy Microsoft (SST)                                       |    |
|                                                                                                    |                                                                                                    |   |                                                                                              |    |
|                                                                                                    | Dalej Anuluj                                                                                                    |   | Dalej Anul                                                                                   | uj |

Certum Powszechne Centrum Certyfikacji ul. Królowej Korony Polskiej 21, 70-486 Szczecin

#### Rysunek 30: kreator eksportu certyfikatu - wybór formatu certyfikatu

Należy wybrać format Base-64 i nacisnąć przycisk **Dalej**. Wyświetlone zostanie okno umożliwiające zdefiniowanie położenia wyeksportowanego pliku certyfikatu.

|   |                                                | ×  |
|---|------------------------------------------------|----|
| ← | F Kreator eksportu certyfikatów                |    |
|   |                                                |    |
|   | Eksport pliku                                  |    |
|   | Okresi nazwę piiku, ktory chcesz wyeksportowac |    |
|   | Marine -Harr                                   |    |
|   | Nazwa piku:                                    |    |
|   |                                                |    |
|   |                                                |    |
|   |                                                |    |
|   |                                                |    |
|   |                                                |    |
|   |                                                |    |
|   |                                                |    |
|   |                                                |    |
|   |                                                |    |
|   | Dalai                                          | ui |
|   | Datej Anu                                      | u) |

Rysunek 31: kreator eksportu certyfikatu - wskazanie ścieżki

Należy nacisnąć przycisk **Przeglądaj**. Wyświetlone zostanie okno umożliwiające nadanie nazwy eksportowanemu pliku certyfikatu.

| 🛃 Zapisywanie jako                                                                                                    |                                              |                           |         |                        | ¢      |
|----------------------------------------------------------------------------------------------------|----------------------------------------------|---------------------------|---------|------------------------|--------|
| ← → → ↑ 🔒 → Ten komputer → Dysk lokalny (C:) → c                                                                                                    | ertyfikat                                    |                           | ڻ ~     | Przeszukaj: certyfikat | م      |
| Organizuj 👻 Nowy folder                                                                                                    |                                              |                           |         | 1                      |        |
| SSD_regi ∧ Nazwa<br>Ten komputer<br>Dokumenty<br>Muzyka<br>Obiekty 3D<br>Obiekty 3D<br>Obrazy<br>Pobrane<br>Pulpit<br>Wideo<br>Lysk lokalny (C:)<br>Dysk lokalny (D:)<br>programy (\\szc<br>✓ | Data modyfikacji<br>Żadne elementy nie pasuj | Typ<br>ą do kryteriów wys | Rozmiar |                        |        |
| Nazwa pliku: CodeSigning                                                                                                    |                                              |                           |         |                        | 16     |
| Zapisz jako typ: Certyfikat X.509 szyfrowany algorytmem Bas                                                                                                    | se-64 (*.cer)                                |                           |         |                        |        |
| ∧ Ukryj foldery                                                                                                    |                                              |                           |         | Zapisz                 | Anuluj |

Rysunek 32: kreator eksportu certyfikatu - wskazanie nazwy pliku

Po wskazaniu folderu docelowego i zdefiniowaniu nazwy pliku należy nacisnąć przycisk **Zapisz**. Nastąpi powrót do kreatora eksportu. Wskazana ścieżka będzie widoczna w kreatorze.

| F 💱 | Kreator eksportu certyfikatów                                           |                    |
|-----|-------------------------------------------------------------------------|--------------------|
| E   | i <b>ksport pliku</b><br>Określ nazwę pliku, który chcesz wyeksportować |                    |
|     | <u>N</u> azwa pliku:                                                    |                    |
|     | C:\certyfikat\CodeSigning.cer                                           | Przeglądaj         |
|     |                                                                         |                    |
|     |                                                                         |                    |
|     |                                                                         |                    |
|     |                                                                         |                    |
|     |                                                                         |                    |
|     |                                                                         |                    |
|     |                                                                         |                    |
|     |                                                                         |                    |
|     |                                                                         |                    |
|     |                                                                         |                    |
|     |                                                                         | <u>D</u> alej Anul |

certum.pl infolinia@certum.pl

Powszechne Centrum Certyfikacji

Certum

#### Rysunek 33: kreator eksportu certyfikatu - zdefiniowana lokalizacja certyfikatu

Należy nacisnąć przycisk **Dalej**. Wyświetlone zostanie ostatnie okno kreatora eksportu.

| ÷ | <i>Ş</i> , I | Kreator eksportu certyfikatów                        |                                   | × |
|---|--------------|------------------------------------------------------|-----------------------------------|---|
|   |              | Kończenie pracy Kreatora ekspor                      | tu certyfikatów                   |   |
|   |              | Praca Kreatora eksportu certyfikatów została pomy:   | ślnie ukończona.                  |   |
|   |              | Wybrane zostały nastepujące ustawienia:              |                                   |   |
|   |              | Nazwa pliku                                          | C:\certyfikat\CodeSigning.cer     |   |
|   |              | Eksportuj klucze                                     | Nie                               |   |
|   |              | Dołącz wszystkie certyfikaty ze ścieżki certyfikacji | Nie                               |   |
|   |              | Format pliku                                         | Certyfikat X.509 szyfrowany algor |   |
|   |              |                                                      |                                   |   |
|   |              | <                                                    | >                                 |   |
|   |              | 5                                                    |                                   |   |
|   |              |                                                      |                                   |   |
|   |              |                                                      |                                   |   |
|   |              |                                                      |                                   |   |
|   |              |                                                      |                                   |   |
|   |              |                                                      |                                   |   |
|   |              |                                                      | Za <u>k</u> ończ Anuluj           |   |

Rysunek 34: kreator eksportu certyfikatu - okno końcowe

Należy nacisnąć przycisk **Zakończ**. Certyfikat zostanie wyeksportowany do pliku i wyświetlony zostanie stosowny komunikat.

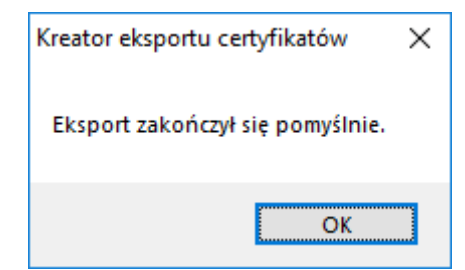

Rysunek 35: kreator eksportu certyfikatu - informacja o poprawnym wyeksportowaniu certyfikatu

#### Uzyskiwanie certyfikatu pośredniego

Certyfikaty pośrednie należy pobierać ze strony Certum:

Certum Powszechne Centrum Certyfikacji ul. Królowej Korony Polskiej 21, 70-486 Szczecin

https://www.certum.pl/pl/wsparcie/cert\_wiedza\_zaswiadczenia\_klucze\_certum/

W doborze odpowiedniego certyfikatu (certyfikatów) pośrednich pomoże zapisana wcześniej nazwa Wystawcy z pola "Wystawca" certyfikatu użytkownika. Należy odszukać na stronie Certum wystawcę swojego certyfikatu i zapisać jego certyfikat w formacie tekstowym PEM.

Następnie mając dwa pliki z certyfikatami, należy utworzyć nowy plik tekstowy. Zawartość obu uzyskanych wcześniej plików (Certyfikat użytkownika oraz certyfikat pośredni) należy wkleić do jednego pliku tekstowego we wspomnianej wyżej kolejności:

- 1. "Na górze": Certyfikat użytkownika
- 2. "Poniżej": certyfikat pośredni dla certyfikatu użytkownika

Plik należy zapisać i zmienić jego rozszerzenie na \*.pem.

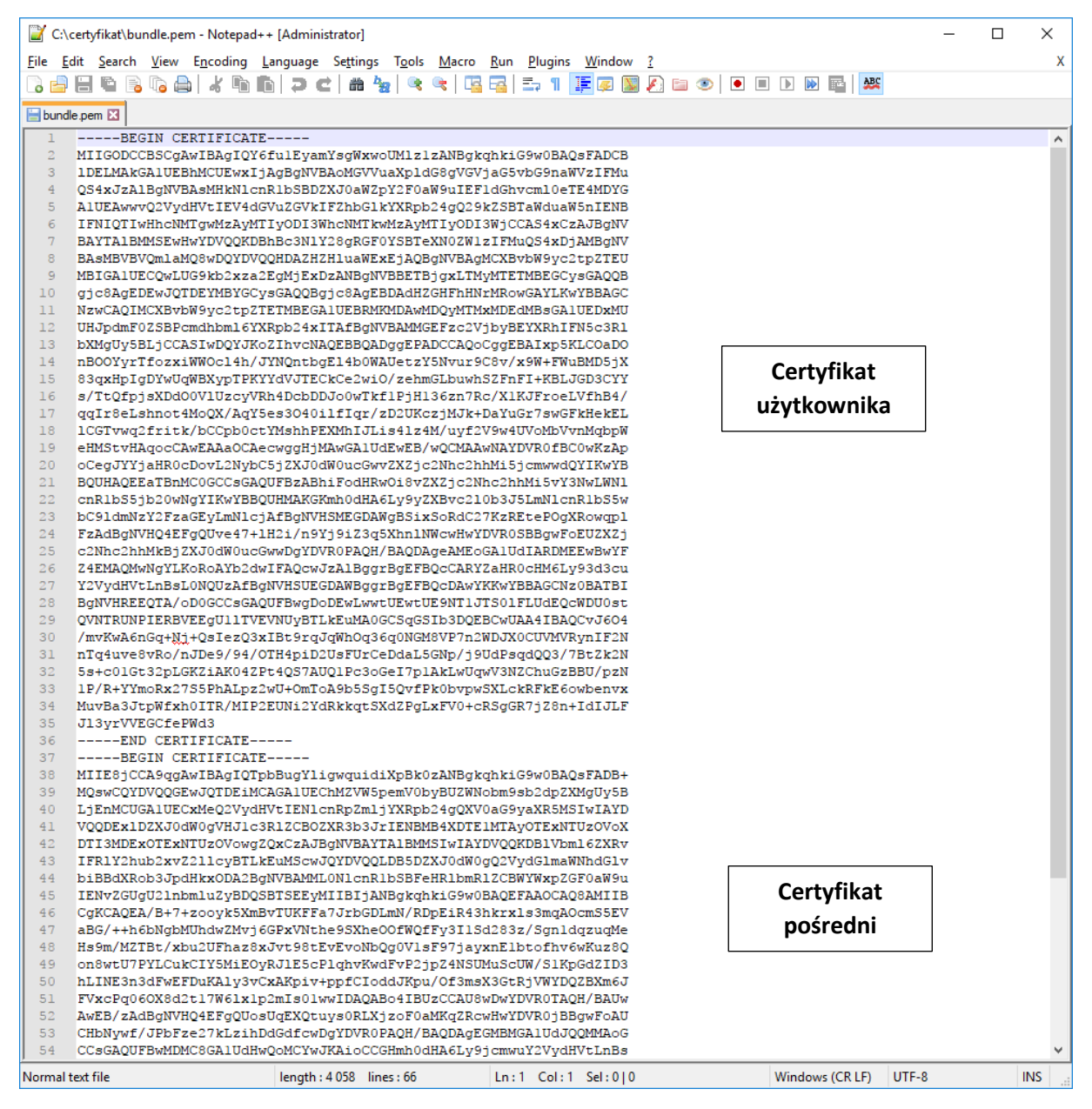

Rysunek 36: plik bundle

#### 5.4.6. Uzyskanie aliasu certyfikatu

Przed przystąpieniem do podpisywania należy najpierw pozyskać tzw. alias certyfikatu. Służy do tego poniższe polecenie :

| keytool    | -list     | -keystore     | NONE       | -storetype   | PKCS11 | –providerclass |
|------------|-----------|---------------|------------|--------------|--------|----------------|
| sun.securi | ty.pkcs11 | .SunPKCS11 -p | roviderArg | provider.cfg |        |                |

Certum Powszechne Centrum Certyfikacji ul. Królowej Korony Polskiej 21, 70-486 Szczecin

W rezultacie instrukcja zwraca zawartość magazynu kluczy:

Picked up \_JAVA\_OPTIONS: -Xms256m -Xmx1024m Enter keystore password: Keystore type: PKCS11 Keystore provider: SunPKCS11-SimplySignPKCS Your keystore contains 1 entry 63A7EED44C9A998B205B1C2850C973D7, PrivateKeyEntry, Certificate fingerprint (SHA1): F5:91:5E:3F:D2:00:F7:BA:57:43:F9:8A:E8:CE:09:A9:83:2F:A9:F7

#### W tym przypadku alias to:

63A7EED44C9A998B205B1C2850C973D7

#### 5.4.7. Podpisywanie

Aby podpisać plik, w wierszu poleceń (cmd.exe) należy użyć następującego polecenia:

# jarsigner -keystore NONE -tsa "[1]" -certchain "[2]" –sigalg [3] -storetype PKCS11 -providerClass sun.security.pkcs11.SunPKCS11 -providerArg "[4]" -storepass "[5]" "[6]" "[7]"

- [1] Adres znacznika czasu. Dla Certum http://time.certum.pl,
- [2] Ścieżka do pliku ścieżki certyfikatu [bundle.pem],
- [3] wskazanie algorytmu podpisu [SHA1withRSA lub SHA256withRSA],
- [4] Ścieżka do pliku konfiguracyjnego providera,

**[5]** – kod PIN do wirtualnej karty [dla kart <u>bezpinowych</u> należy podać <u>dowolny</u> kod PIN – nie można go pominąć w poleceniu],

- [6] Ścieżka do pliku podpisywanego,
- [7] Alias certyfikatu, którym nastąpi podpisanie pliku.

Przykładowe, poprawne polecenie:

jarsigner -keystore NONE -certchain "bundle.pem" -sigalg SHA256withRSA -tsa "http://time.certum.pl" -storetype PKCS11 -providerClass sun.security.pkcs11.SunPKCS11 -providerArg "provider.cfg" storepass "12341234" "plik.jar" "63A7EED44C9A998B205B1C2850C973D7"

Jeśli operacja podpisu przebiegła prawidłowo, konsola wyświetli następujący wynik:

| Certum                          | ul. Królowej Korony Polskiej 21, |
|---------------------------------|----------------------------------|
| Powszechne Centrum Certyfikacji | 70-486 Szczecin                  |

```
Picked up _JAVA_OPTIONS: -Xms256m -Xmx1024m
jar signed.
```

#### 5.4.8. Podpisywanie wsadowe

W celu wsadowego podpisania wielu plików podczas jednej sesji należy utworzyć plik \*.bat, zawierający tyle wpisów, ile plików ma zostać podpisane podczas jednego procesu podpisu. Działanie takie eliminuje konieczność każdorazowego wywoływania komendy w konsoli oraz wpisywania kodu PIN przy podpisie kolejnych plików.

W celu utworzenia pliku, należy utworzyć nowy plik tekstowy \*.txt, wkleić wpisy do podpisywania plików, zapisać plik oraz zmienić jego rozszerzenie z \*.txt na \*.bat.

Poniższy przykład prezentuje zawartość pliku \*.bat dla podpisu trzech aplikacji jednocześnie:

```
jarsigner -keystore NONE -certchain "bundle.pem" -tsa "http://time.certum.pl" -
storetype PKCS11 -providerClass sun.security.pkcs11.SunPKCS11 -providerArg
"provider.cfg" -storepass "12341234" "aplikacja1.jar"
"63A7EED44C9A998B205B1C2850C973D7
jarsigner -keystore NONE -certchain "bundle.pem" -tsa "http://time.certum.pl" -
storetype PKCS11 -providerClass sun.security.pkcs11.SunPKCS11 -providerArg
"provider.cfg" -storepass "12341234" "aplikacja2.jar"
"63A7EED44C9A998B205B1C2850C973D7
jarsigner -keystore NONE -certchain "bundle.pem" -tsa "http://time.certum.pl" -
storetype PKCS11 -providerClass sun.security.pkcs11.SunPKCS11 -providerArg
"provider.cfg" -storepass "12341234" "aplikacja2.jar"
"63A7EED44C9A998B205B1C2850C973D7
jarsigner -keystore NONE -certchain "bundle.pem" -tsa "http://time.certum.pl" -
storetype PKCS11 -providerClass sun.security.pkcs11.SunPKCS11 -providerArg
"provider.cfg" -storepass "12341234" "aplikacja3.jar"
"63A7EED44C9A998B205B1C2850C973D7"
```

Tak zapisany plik można uruchomić w konsoli cmd.exe lub dwuklikiem, a rezultatem będzie rozpoczęcie podpisywania kolejnych plików, zawartych w pliku \*.bat.

Rezultatem uruchomienia pliku \*.bat w konsoli będzie informacja o kolejnym wywołaniu komend i podpisie plików:

C:\Users\user\Desktop\jarsigner>jarsigner -keystore NONE -certchain "bundle.pem" -tsa http://time.certum.pl -storetype PKCS11 providerClass sun.security.pkcs11.SunPKCS11 -providerArg "provider.cfg" -storepass "12341234" "aplikacja1.jar" "63A7EED44C9A998B205B1C2850C973D7"

| Certum                          | ul. Królowej Korony Polskiej 21, | certum.p           |
|---------------------------------|----------------------------------|--------------------|
| Powszechne Centrum Certyfikacji | 70-486 Szczecin                  | infolinia@certum.p |

Picked up \_JAVA\_OPTIONS: -Xms256m -Xmx1024m
jar signed.

```
C:\Users\user\Desktop\jarsigner>jarsigner -keystore NONE -certchain
"bundle.pem" -tsa http://time.certum.pl -storetype PKCS11
providerClass
               sun.security.pkcs11.SunPKCS11
                                                -providerArg
"provider.cfg" -storepass
                                 "12341234" "aplikacja2.jar"
"63A7EED44C9A998B205B1C2850C973D7"
Picked up JAVA OPTIONS: -Xms256m -Xmx1024m
jar signed.
C:\Users\user\Desktop\jarsigner>jarsigner -keystore NONE -certchain
"bundle.pem" -tsa http://time.certum.pl -storetype PKCS11
providerClass
                 sun.security.pkcs11.SunPKCS11
                                                    -providerArg
"provider.cfg" -storepass
                                 "12341234"
                                                 "aplikacja3.jar"
"63A7EED44C9A998B205B1C2850C973D7"
```

Picked up \_JAVA\_OPTIONS: -Xms256m -Xmx1024m jar signed.

#### 5.5. Weryfikacja pliku narzędziem jarsigner

Weryfikacja podpisanego pliku, przy użyciu narzędzia jarsignier odbywa się następującym poleceniem:

#### jarsigner -verify "[1]"

[1] – Ścieżka do pliku podpisywanego,

Przykładowe, poprawne polecenie:

#### jarsigner -verify "plik.jar"

W przypadku poprawnej weryfikacji pliku konsola wyświetli:

Picked up JAVA OPTIONS: -Xms256m -Xmx1024m

jar verified.

#### W przypadku braku podpisu wynik jest następujący:

Picked up JAVA OPTIONS: -Xms256m -Xmx1024m

jar is unsigned.

Certum Powszechne Centrum Certyfikacji ul. Królowej Korony Polskiej 21, 70-486 Szczecin